# **Xpectia-FZ3** sorozat

# Képfeldolgozó rendszer

# RÖVID HASZNÁLATI ÚTMUTATÓ

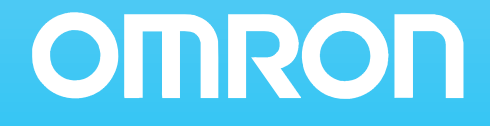

# Képfeldolgozó rendszer Xpectia-FZ3 sorozat

Rövid használati útmutató

# TARTALOM

| 1-1  | Bevezet  | lés                                                |
|------|----------|----------------------------------------------------|
|      | 1-1-1    | Az FZ3 sorozat alapkonfigurációja                  |
| 1-2  | Vezérlő  | k és kamerák előkészítése                          |
|      | 1-2-1    | Vezérlők előkészítése                              |
|      | 1-2-2    | A kamerák beállítása                               |
| 1-3  | A szoft  | ver áttekintése                                    |
| R    | ÉSZ      |                                                    |
| Alap | vető r   | nűködési funkciók                                  |
| 2-1  | Mit jele | nt a "Scene"?                                      |
|      | 2-1-1    | Példák Típusokra                                   |
|      | 2-1-2    | Típus váltása                                      |
| 2-2  | Típus lé | trehozása                                          |
|      | 2-2-1    | Mérési eljárás tulajdonságokat tartalmazó ablaka   |
| 2-3  | Útmuta   | tó a mérési eljárásokhoz                           |
|      | 2-3-1    | Pozíciókompenzáció                                 |
|      | 2-3-2    | Helymeghatározás (a mérendő tárgyak nem dőlhetnek) |
|      | 2-3-3    | Helymegállapítás (a mérendő tárgyak dőlhetnek)     |
|      | 2-3-4    | Belső és külső vizsgálat                           |
|      | 2-3-5    | Jelenlét vizsgálata.                               |
|      | 2-3-6    | Méret vizsgálat/mérés                              |
|      | 2-3-7    | Sorja vizsgálata                                   |
|      | 2-3-8    | Szöveg összehasonlítása/ellenőrzése                |
|      | 2-3-9    | Hiba/szennyeződés vizsgálata                       |
|      | 2-3-10   | Mennyiség vizsgálata/mérése                        |
|      | 2-3-11   | Eltérő tárgyak jelenlétének vizsgálata             |
|      | 2-3-12   | Furat helyzetének mérése                           |
|      | 2-3-13   | A mérés módszerének és céljának megfelelő mérési   |
|      |          | eljárások választása19                             |

| ). RE         | SZ                                                     |
|---------------|--------------------------------------------------------|
|               | Joigozasi eijarasok attekintese                        |
| 3-1<br>2-2    | Search                                                 |
| 3-2           | Flexible Search                                        |
| 2 2           | Sensitive Search                                       |
| 24            | ECM Search                                             |
| 2 5           | ECM Search                                             |
| 3-3           | 3-5-1 Mérési naraméterek                               |
| 3-6           | Classification                                         |
| 5 0           | 3-6-1 A minta regisztrálása (Classification)           |
| 3-7           | Edge Position                                          |
| 3-8           | Edge Pitch                                             |
| 3-9           | Scan Edge Position                                     |
|               | 3-9-1 Döntési feltételek (Scan Edge Position).         |
| 3-10          | Scan Edge Width                                        |
| 3-11          | Color Data                                             |
|               | 3-11-1 Monokróm kameráknál:                            |
| 3-12          | Gravity és Area                                        |
| 3-13          | Labeling                                               |
| 3-14          | Label Data                                             |
| 3-15          | Defect                                                 |
| 3-16          | Precise Defect                                         |
| 3-17          | Fine Matching                                          |
| 3-18          | Circle Angle                                           |
| 3-19          | Model Dictionary                                       |
|               | 3-19-1 Minta automatikus bejegyzése (Model Dictionary) |
| 3-20          | Character Inspection                                   |
| 3-21          | Date Verification                                      |
| Dť            | <b>197</b>                                             |
| 1. NĽ<br>Méré | 152<br>ost segítő funkciók                             |
| 4_1           |                                                        |
| 7-1           | 4-1-1 Naplózási feltételek (Image Logging)             |
| 5. RÉ         | CSZ                                                    |
| Ered          | mény küldése                                           |
| 5-1           | Data Output                                            |
|               | 5-1-1 Beállítások (Data Output).                       |
| nť            | ĽSZ                                                    |
| ). KE         |                                                        |
| ). KE<br>Kéne | k módosítása                                           |
| 5. RF<br>Képe | k módosítása                                           |

# 1. RÉSZ A működtetés előtt

## 1-1 Bevezetés

Ez a termék egy olyan kamerás érzékelő, amely a kamerával készített képeket a vezérlővel feldolgozza (mérés) és külső eszközökhöz kapcsolódva, mint például egy PC mérési parancsokat fogad és mérési eredményeket küld.

#### 1-1-1 Az FZ3 sorozat alapkonfigurációja

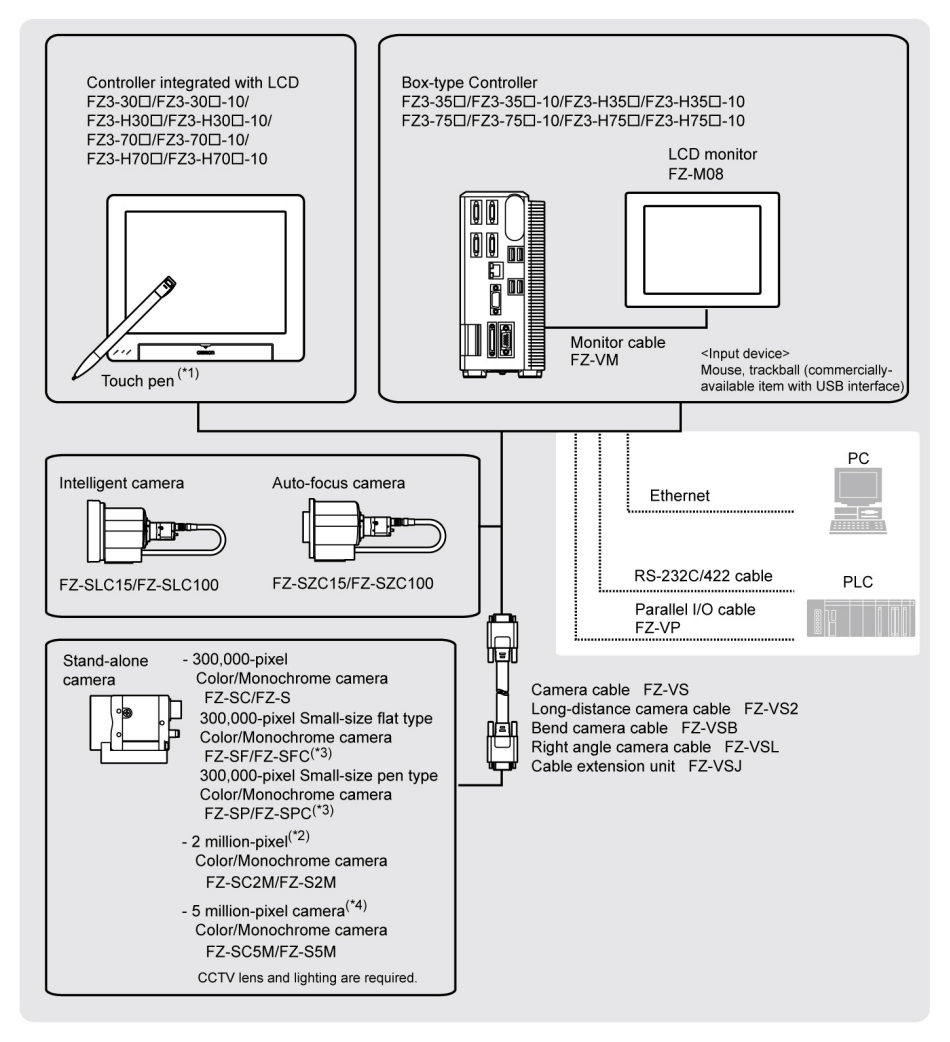

\*1: Az érintőtoll a vezérlő tartozéka.

- \*2: Az FZ-SC2M és az FZ-S2M nem csatlakoztatható FZ3-3/FZ3-H3 vezérlőhöz.
- \*3: a kisméretű, 300 000 képpontos kamerákhoz kisméretű kamerákhoz készült objektívek szükségesek.
- \*4: Az FZ-SC5M és az FZ-S5M csak FZ3-70/FZ3-H70 vezérlőhöz csatlakoztatható

# 1-2 Vezérlők és kamerák előkészítése

#### 1-2-1 Vezérlők előkészítése

Ellenőrizze a vezérlő bekapcsolt állapotát és a főképernyő megjelenítését.

A program első indításakor a Language Setting ablak jelenik meg, ekkor válasszon nyelvet.

#### 1-2-2 A kamerák beállítása

 A főképernyő Control területének [Image display] részében érintse meg az "Image mode" [▼] elemet, és válassza a "Through" beállítást.

A kamera valósidejű képei megjelennek az Image Display területen.

- **Megjegyzés** Ugyanez a művelet végrehajtható a [View] [Image mode] [Through] elem megérintése után is.
  - 2. Állítsa be a mérendő objektumok helyzetét, hogy azok a monitor közepén jelenjenek meg.

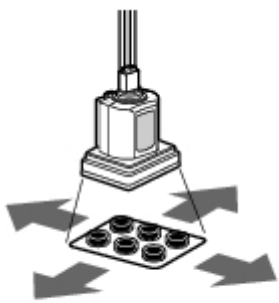

Adjust the positions of objects to be measurement

3. Állítsa be az objektív fókusz távolságát.

Automatikus élességállítású vagy intelligens kamera használatakor a fókusz és a fényrekesz automatikusan állítható.

**Megjegyzés** Objektívvel felszerelt kamera használatakor a fókusz beállításához forgassa

Az intelligens kamerák fényintenzitása a vezérlőről állítható.

Fontos Kisméretű digitális kamerák használatakor ellenőrizze a kamerafej és a kameraerősítő típusának és sorozatszámának egyezését. Különböző típusú és sorozatszámú kamerafej és kameraerősítő csatlakoztatása helytelen működéshez vezethet.

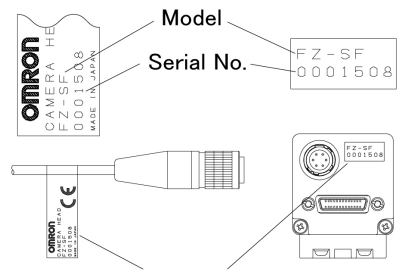

Check model and serial No.

#### A szoftver áttekintése 1-3

Az alkalmazásra szabott mérés konfigurálása megoldható a képfeldolgozási (mérési) eljárások kombinálásával (=) beállításainak módosításával.

a képfeldolgozási eljárások

Main screen (RUN window)

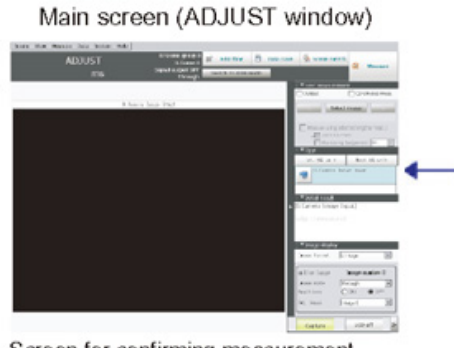

Screen for confirming measurement status and for performing adjustment. When the power is first turned on, the ADJUST window is displayed after the Language Setting window. To set the measurement conditions, move to the Edit Flow window. If there is no problem with the measurement conditions, move to the RUN window.

Edit flow window

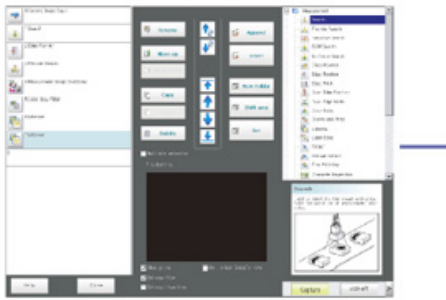

Window for assembling the measurement flow. Flow parts (processing items) are displayed on the right side, and the measurement flow (scene) is displayed on the left side. When the measurement trigger is activated, processing is executed in sequence starting from the top of the flow.

Property window

This is the window for actually starting

operation. Only information necessary

during operation is displayed.

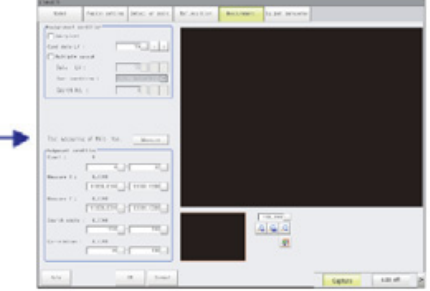

Window for setting conditions for processing units (processing items registered in the scene) set in the flow. This window can also be displayed directly from the Main screen (ADJUST window).

# 2. RÉSZ Alapvető működési funkciók

# 2-1 Mit jelent a "Scene"?

A feldolgozási eljárások kombinációjának elnevezése "Scene" (Típus), és a Típusok egyszerűen létrehozhatók a rendelkezésre álló feldolgozási eljárások listájáról a mérés céljának megfelelő feldolgozási eljárások kombinálásával.

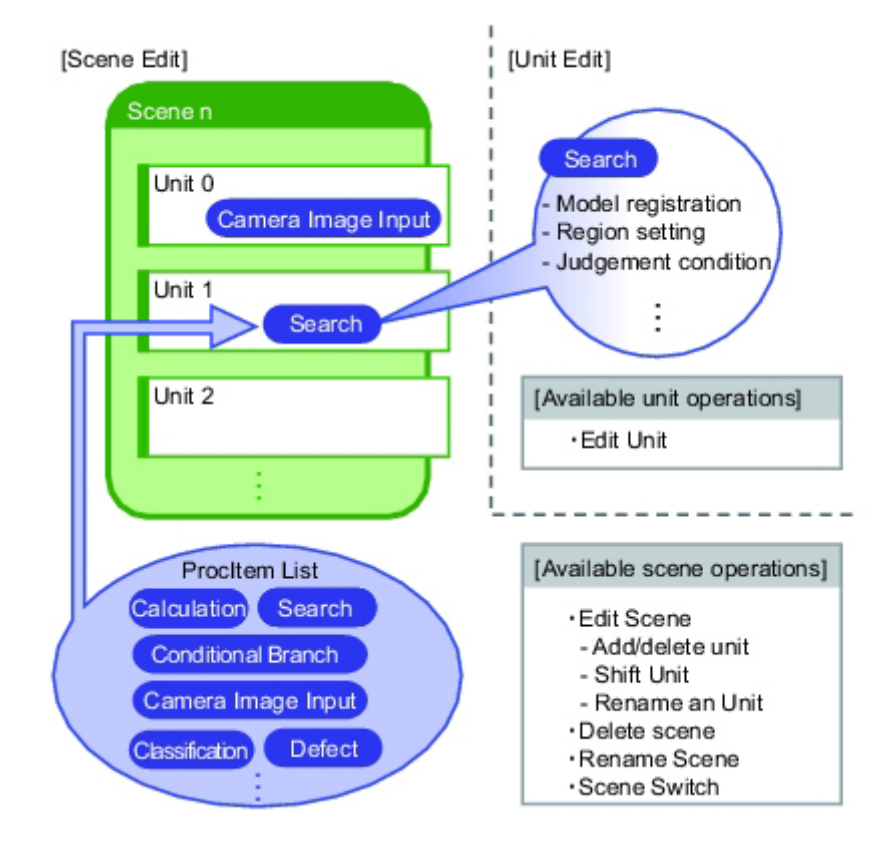

# 2-1-1 Példák Típusokra

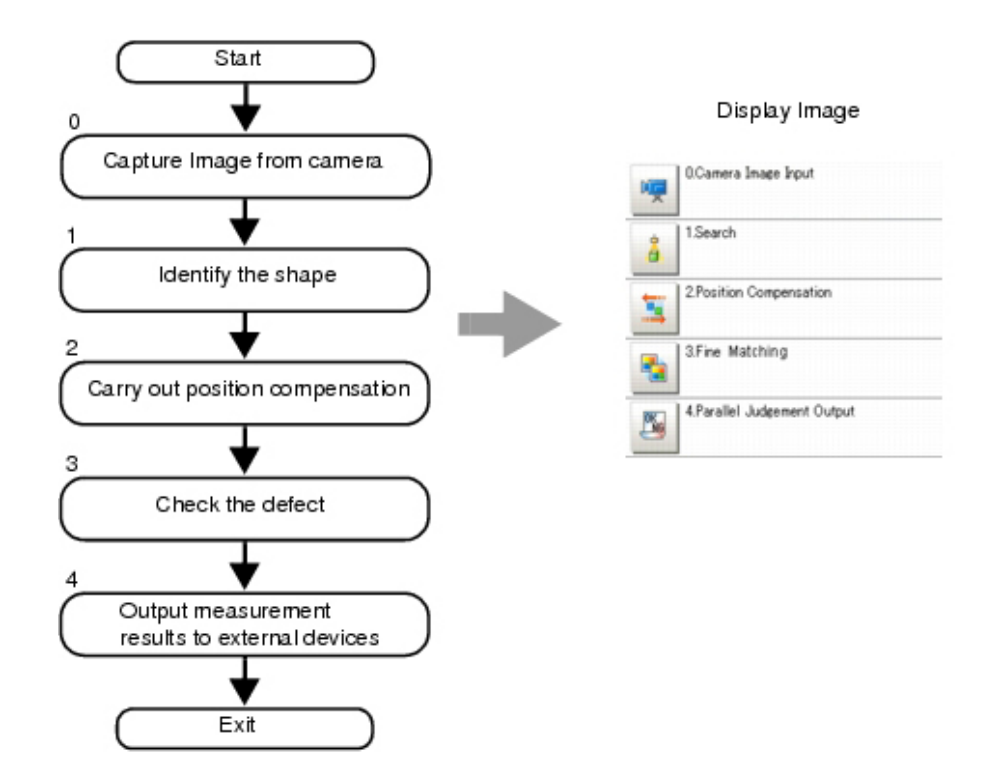

#### 2-1-2 Típus váltása

1. Érintse meg a "Scene switch" elemet a főképernyő eszköztárán.

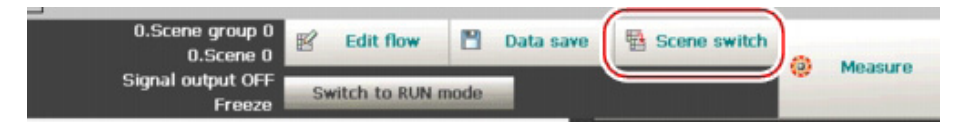

- A Switch Scene ablak jelenik meg.
- **Megjegyzés** Ugyanez a művelet végrehajtható a [Scene] menü [Scene switch] elem megérintése után is.
  - 2. Az új típus megadásához érintse meg a [▼] elemet.

| witch scene   |                 |          |
|---------------|-----------------|----------|
| Scene group : | 0.Scene group 0 | Switc    |
| Scene :       | 0.Scene 0       | ••••     |
|               |                 | OK Cance |

Típuscsoportra való áttéréshez érintse meg a [Switch], majd a [▼] elemet a megjelenített ablakban az új Típuscsoport megadásához.

 Érintse meg az [OK] gombot. Megtörténik a Típusváltás.

# 2-2 Típus létrehozása

Az Edit Flow ablakban a szerkesztőgombok használhatók a "Típus"-ban lévő mérési eljárások sorrendjének módosításához vagy a mérési eljárások törléséhez.

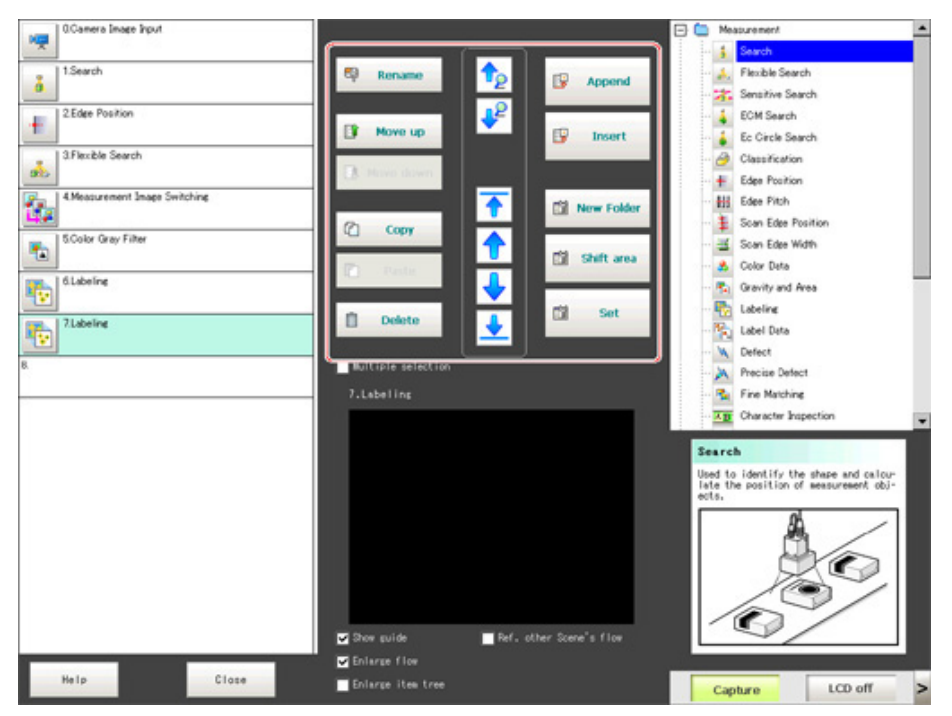

Mérési eljárások helyének megadása

| és hozzáadása ( 😰 Append ) ( 😰 Insert )                     |
|-------------------------------------------------------------|
| Mérési eljárás áthelyezése ( 🗈 Move up ) ( 🗈 Move down )    |
| Mérési eljárás másolása és beillesztése ( 🖄 👓 ) ( 🖺 Paste ) |
| Mérési eljárás törlése ( 🔳 Delete )                         |
| Mérési eljárás nevének megváltoztatása ( 🧛 Rename )         |
| Mérési eljárás részleteinek beállítása ( 📫 🐜 )              |

#### 2-2-1 Mérési eljárás tulajdonságokat tartalmazó ablaka

Ebben az ablakban a mérési paraméterek és a mérési eljárások döntési feltételeinek részletes beállításai adhatók meg. Valamennyi mérési eljárás elrendezése hasonló.

|                                                           | Region setting                                                                                               | Detection point                                                        | Ref.position | Measurement | Output parameter                    |     |  |
|-----------------------------------------------------------|----------------------------------------------------------------------------------------------------|------------------------------------------------------------------------|--------------|-------------|-------------------------------------|-----|--|
| Measuresent                                               | condition                                                                                                    |                                                                        | ) n          |             | ·                                   | 8.5 |  |
| Sub-pixe                                                  |                                                                                                    |                                                                        |              |             |                                     |     |  |
| Candidate L'                                              | r: [                                                                                                    | 70 < >                                                                 |              |             |                                     |     |  |
| Multiple                                                  | output                                                                                                    |                                                                        |              |             |                                     |     |  |
| Detail L                                                  | V :                                                                                                    | 75                                                                     |              |             |                                     |     |  |
| Sort con                                                  | dition : Dorn                                                                                                | r. descending 🛩                                                        |              |             |                                     |     |  |
| Search N                                                  | o. :                                                                                                    | 0                                                                      |              |             |                                     |     |  |
|                                                           |                                                                                                    |                                                                        |              |             |                                     |     |  |
|                                                           |                                                                                                    |                                                                        |              |             |                                     |     |  |
|                                                           |                                                                                                    |                                                                        |              |             |                                     |     |  |
|                                                           |                                                                                                    |                                                                        |              |             |                                     |     |  |
| Test measur                                               | ing of this item.                                                                                            | Measure                                                                |              |             |                                     |     |  |
| Judgement co                                              | ndition                                                                                                    |                                                                        |              |             |                                     |     |  |
| obarre a                                                  |                                                                                                    | - 12]                                                                  |              |             |                                     |     |  |
|                                                           | 0.0000                                                                                                    |                                                                        |              |             |                                     |     |  |
| Heasure X :                                               | 0.0000                                                                                                    |                                                                        |              |             |                                     |     |  |
| Weasure X I                                               | -33535,8383                                                                                                  | - \$9\$98,\$989                                                        |              |             |                                     |     |  |
| Weasure X :                                               | -10100                                                                                                    | - \$9535.5959                                                          |              |             |                                     |     |  |
| Measure X :<br>Measure Y :                                |                                                                                                    | - \$9595.5959                                                          |              |             |                                     |     |  |
| Weasure X I<br>Weasure Y I                                | 0.0000<br>-33333.3333<br>0.0000<br>-39393.9393                                                               | - \$99998.9999                                                         |              |             | 140.010                             |     |  |
| Weasure X I<br>Weasure Y I<br>Search angle                | -93939.9393<br>-93939.9393<br>-93939.9393<br>- 0.0000<br>-180                                                | - 89898.8989<br>- 89898.8989                                           | <u></u>      |             | 110.010                             |     |  |
| Measure X :<br>Measure Y :<br>Search angle                | - 0.0000<br>- 0.0000<br>- 93939.9393<br>- 0.0000<br>- 180<br>- 0.0000                                        | - 89838, 8989<br>- 89838, 8989<br>- 89838, 8989                        |              |             | 100.000<br>2 <u>2</u> 2             |     |  |
| Weasure X :<br>Weasure Y :<br>Search angle<br>Correlation | <br>-93335,5983<br>0.0000<br>-93939,5953<br>: 0.0000<br>-183<br>: 0.0000<br>: 0.0000                         | - \$9999, 9999<br>- \$9999, 9999<br>- \$9999, 9999                     |              | ٦<br>بر     | 110.010<br>2 <u>2</u> 2<br>2        |     |  |
| Measure X I<br>Measure Y I<br>Search angle<br>Correlation | 0000<br>- 93333, 9393<br>0,0000<br>- 93939, 9393<br>- 0,0000<br>- 180<br>- 180<br>- 180<br>- 180             | - \$9999, 9999<br>- \$9999, 9999<br>- \$9999, 9999<br>- \$80<br>- \$80 |              | ٦<br>لم     | 100.000<br>2 <u>2</u> <u>2</u><br>2 |     |  |
| Measure X :<br>Measure Y :<br>Search angle<br>Correlation | 0.0000<br>-33537.3333<br>0.0000<br>-535339.3333<br>1.0.000<br>-100<br>1.0.0000<br>0.0000<br>0.0000<br>0.0000 | - 19999, 8989<br>- 19999, 9989<br>- 160                                |              | ٦<br>کر     |                                     |     |  |

a) Mérési eljárás menü területe

A jelenleg beállítás alatt lévő eljárásra vonatkozó beállítási lehetőségek megjelenítése. Beállítások végrehajtása a bal oldali elemtől kezdve.

b) Paraméterek terület

Paraméterk beállítása.

- c) Képmegjelenítés területe
   Kameraképek, ábrák és koordináták megjelenítése.
- Képmegjelenítési terület nagyítása
   Nagyítás és kicsinyítés a megjelenített képből.

# 2-3 Útmutató a mérési eljárásokhoz

Mérés definiálása és végrehajtása eredmények megjelenítésével.

1. Érintse meg az [Edit flow] ikont az eszköztáron.

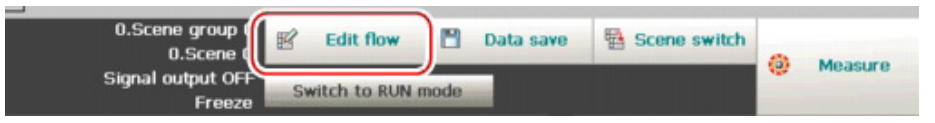

Az Edit Flow ablak jelenik meg.

2. Jelölje ki a hozzáadni kívánt mérési eljárást a feldolgozási eljárások fáján.

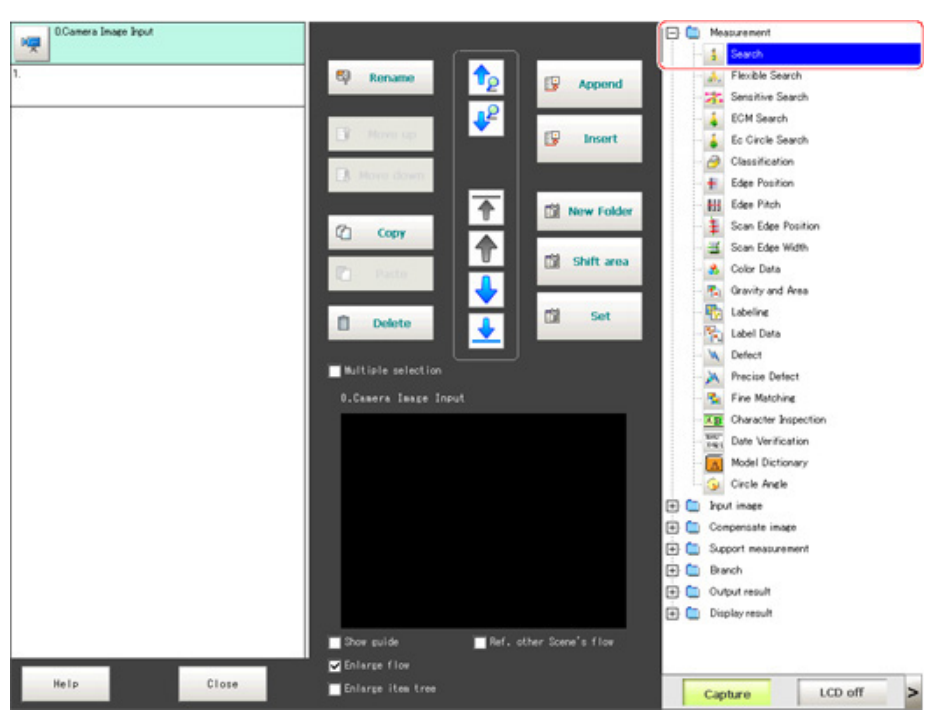

3. Érintse meg az [Append] elemet.

| 0.Camera Image Input |                                       |                | 🖃 🧰 Measurement        |  |
|----------------------|---------------------------------------|----------------|------------------------|--|
|                      |                                       |                | - 🛔 Search             |  |
| 1.                   | 🖾 Rename 🕇 🛟                          | TO Armond      | - 🚴 Flexible Search    |  |
|                      |                                       | C reported     | - 🗱 Sensitive Search   |  |
|                      | · · · · · · · · · · · · · · · · · · · |                | ECM Search             |  |
|                      | A MEAN OF                             | 🕼 Insert       | - 👗 Ec Circle Search   |  |
|                      |                                       |                | - 🥭 Classification     |  |
|                      | A More down                           |                | Edge Position          |  |
|                      | <b></b>                               | The New Folder | Edge Pitch             |  |
|                      | (?) Copy                              |                | - 🗯 Scan Edge Position |  |
|                      |                                       |                | 🗮 Scan Edge Width      |  |
|                      | P1 Paste                              | Shift area     | - 📩 Color Data         |  |
|                      |                                       |                | - 🐔 Gravity and Area   |  |
|                      |                                       | ft Set         | - Pa Labeling          |  |
|                      | 🔲 Delete                              |                | Label Data             |  |
|                      |                                       |                | - Va Defect            |  |

4. További eljárás hozzáadásához ismételje meg a 3. lépést.

5. Érintse meg a beállítandó eljárás ikonját vagy a Set gombot.

ProcItem setting button

| 0Camera Image Input |                | 🖃 🕒          | Measurement        |
|---------------------|----------------|--------------|--------------------|
|                     |                |              | § Search           |
| 1.Search            | 💀 Rename 📩 🕫   | Amond        | 🗼 Flexible Search  |
| <u>a</u>            |                |              | 🔆 Sensitive Search |
| 2                   |                |              | SCM Search         |
|                     | El Move up     | Insert       | 🔓 Ec Circle Search |
|                     |                |              | Classification     |
|                     | C Prove clower |              | + Edge Position    |
|                     |                | New Folder   | Edge Pitch         |
|                     | C CODY         |              | Scan Edge Position |
|                     |                | 1            | 🔟 Scan Edge Width  |
|                     | P Parte        | g shint area | 💰 Color Data       |
|                     |                |              | 🐔 Gravity and Area |
|                     |                | a Set        | Tabeline Labeline  |
|                     |                |              | Label Data         |
|                     |                |              | W Defect           |

A tulajdonságok beállítási ablaka jelenik meg. Állítsa be a részleteket. a megjelenített tartalom a mérési eljárástól függően változik.

6. Állítsa be a feltételeket.

A megjelenített tartalom a feldolgozási eljárástól függően változik.

| L.Search       |                |                 |              |             |                  |
|----------------|----------------|-----------------|--------------|-------------|------------------|
| Model          | Region setting | Detection point | Ref.position | Measurement | Output parameter |
| Measurement co | ndition        | . <u> </u>      |              |             | •                |
| Sub-pixel      |                |                 |              |             |                  |
| Candidate LV   | : [            | 70 < >          |              |             |                  |
| Multiple o     | utput          |                 |              |             |                  |
| Detail LV      | :              | 75              |              |             |                  |
| Sort condi     | ition : Corr   | . descending 👻  |              |             |                  |
| Search No.     |                |                 |              |             |                  |
|                |                |                 |              |             |                  |
|                |                |                 |              |             |                  |

### 2-3-1 Pozíciókompenzáció

Marking for position compensation?

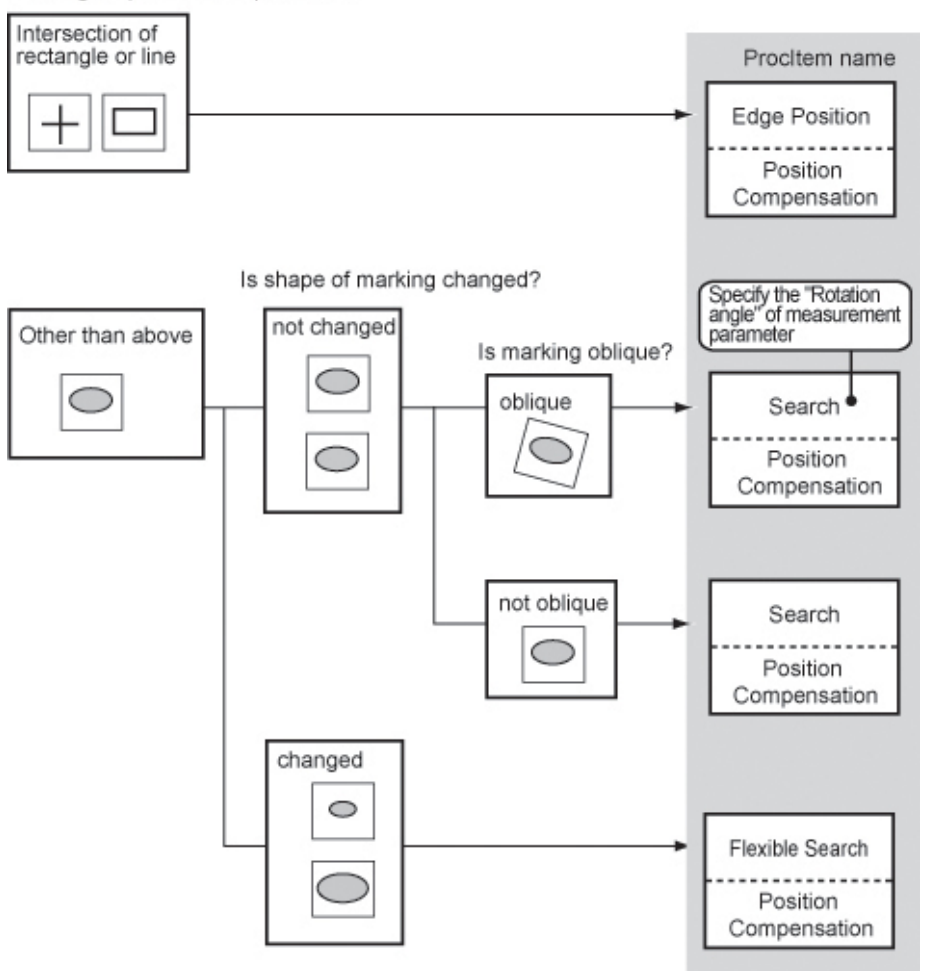

# 2-3-2 Helymeghatározás (a mérendő tárgyak nem dőlhetnek)

| Shape of locating marking?                                                                                                    |                                                                                          |
|----------------------------------------------------------------------------------------------------|------------------------------------------------------------------------------------------|
| Specific object Shape of locating tag? Intersection of rectangle or line                                                                                                | ProcItem name<br>Edge Position                                                           |
| Other than<br>above<br>not changed?<br>Position of Marking? Measurement<br>frequency?<br>an object<br>unit divided<br>in 1 pixel<br>Relative<br>position of 2<br>object | Search<br>Search<br>Set "Sub-pixel"<br>of measurement<br>parameter to<br>"Yes"<br>Search |
| Changed<br>Changed<br>Non-specific object                                                                                                    | Calculation<br>Flexible Search                                                           |

### 2-3-3 Helymegállapítás (a mérendő tárgyak dőlhetnek)

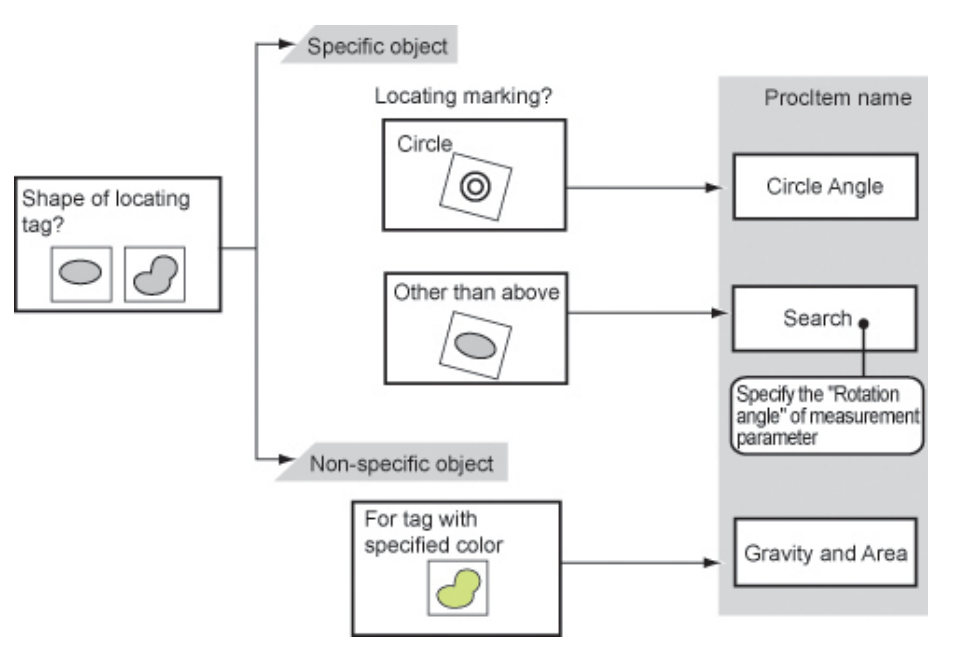

#### 2-3-4 Belső és külső vizsgálat

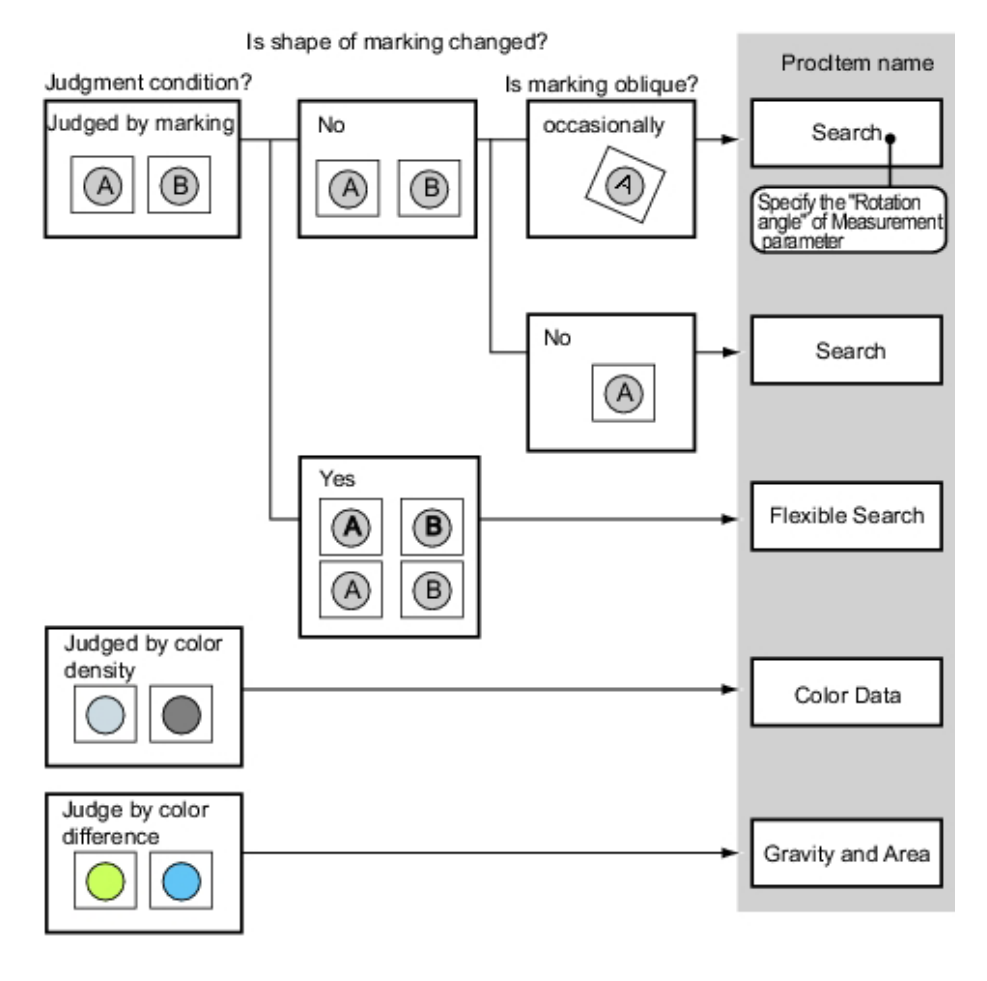

# 2-3-5 Jelenlét vizsgálata

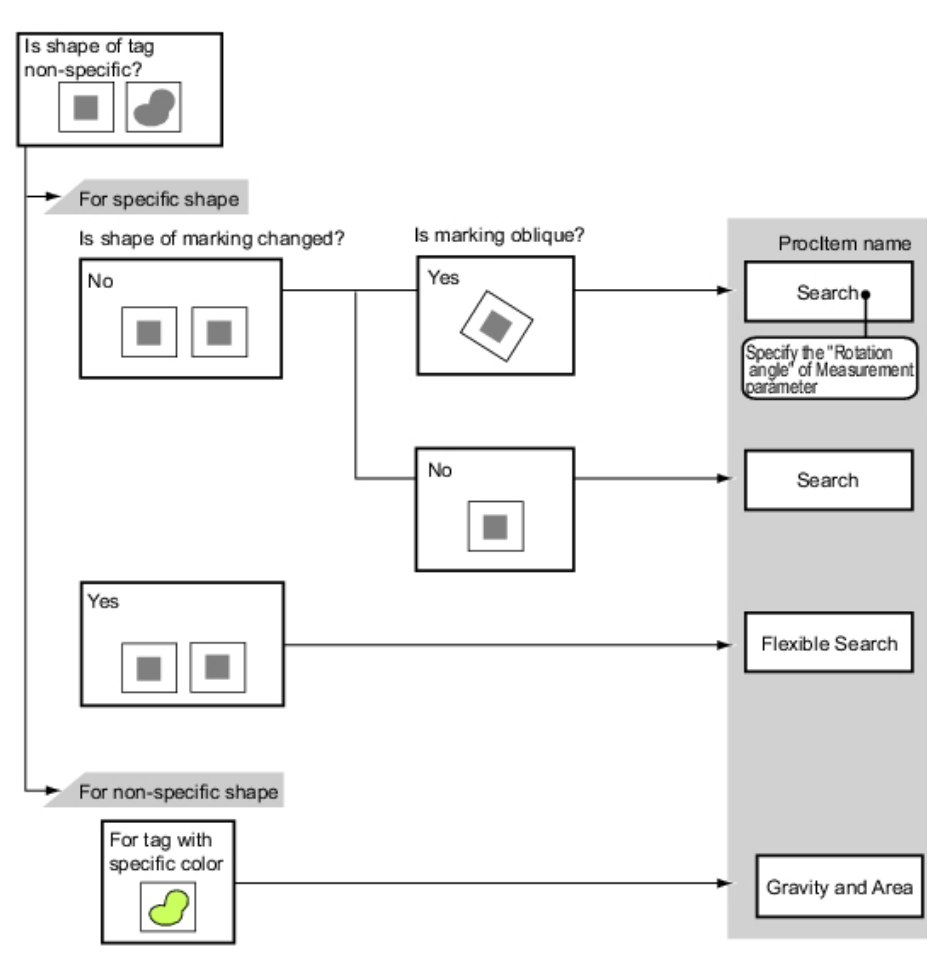

### 2-3-6 Méret vizsgálat/mérés

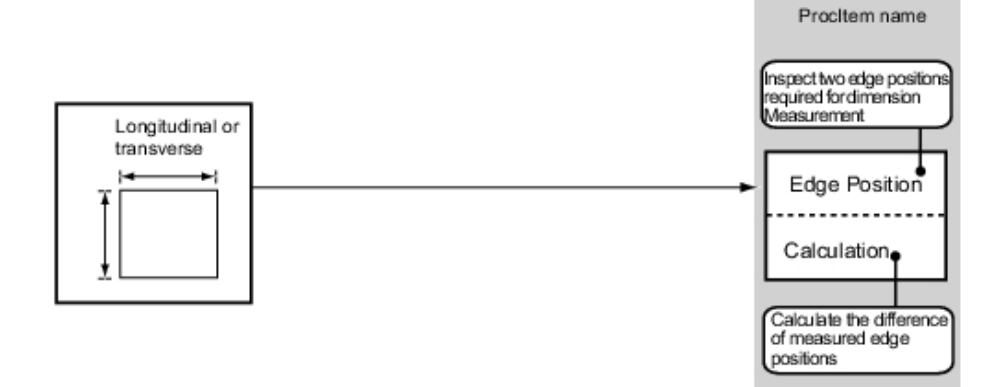

# 2-3-7 Sorja vizsgálata

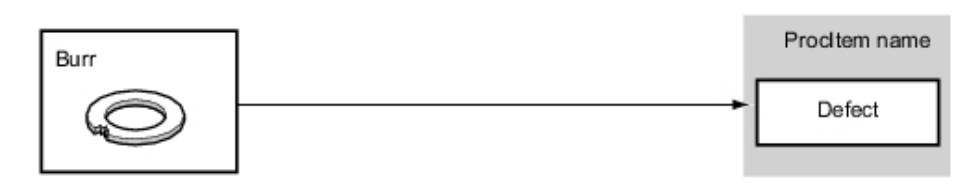

# 2-3-8 Szöveg összehasonlítása/ellenőrzése

| Do you want to set the date to be checked automatically? | Procitem name                               |
|----------------------------------------------------------|---------------------------------------------|
| Date 20071028                                            | Date Verification                           |
| Are the character types more than two?                   |                                             |
| Yes                                                      |                                             |
| No.1 OK                                                  | Character Inspection                        |
| No                                                       |                                             |
| Is shape of character changed?                           |                                             |
| Yes No.1 No.1                                            | Flexible search                             |
|                                                          | Specify the 'Rotation angle' of measurement |
| Is character oblique?                                    | parameter                                   |
| No.1 No.1 Yes                                            | Search                                      |
| No<br>No.1                                               | Fine Matching                               |

#### 2-3-9 Hiba/szennyeződés vizsgálata

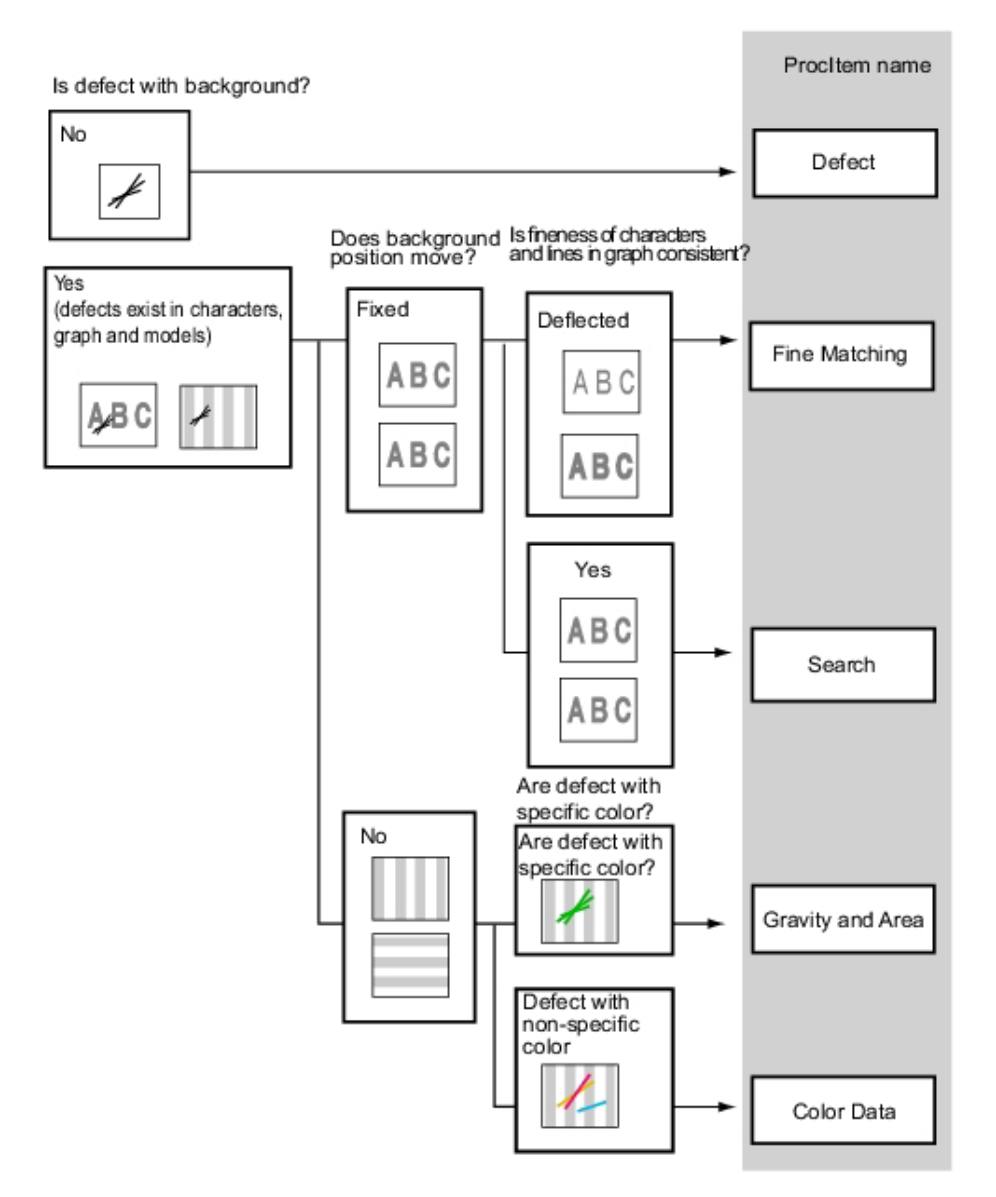

#### 2-3-10 Mennyiség vizsgálata/mérése

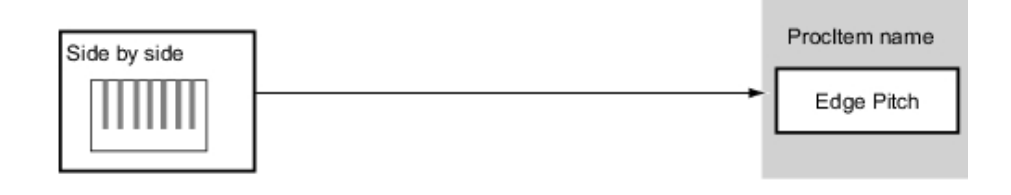

# 2-3-11 Eltérő tárgyak jelenlétének vizsgálata

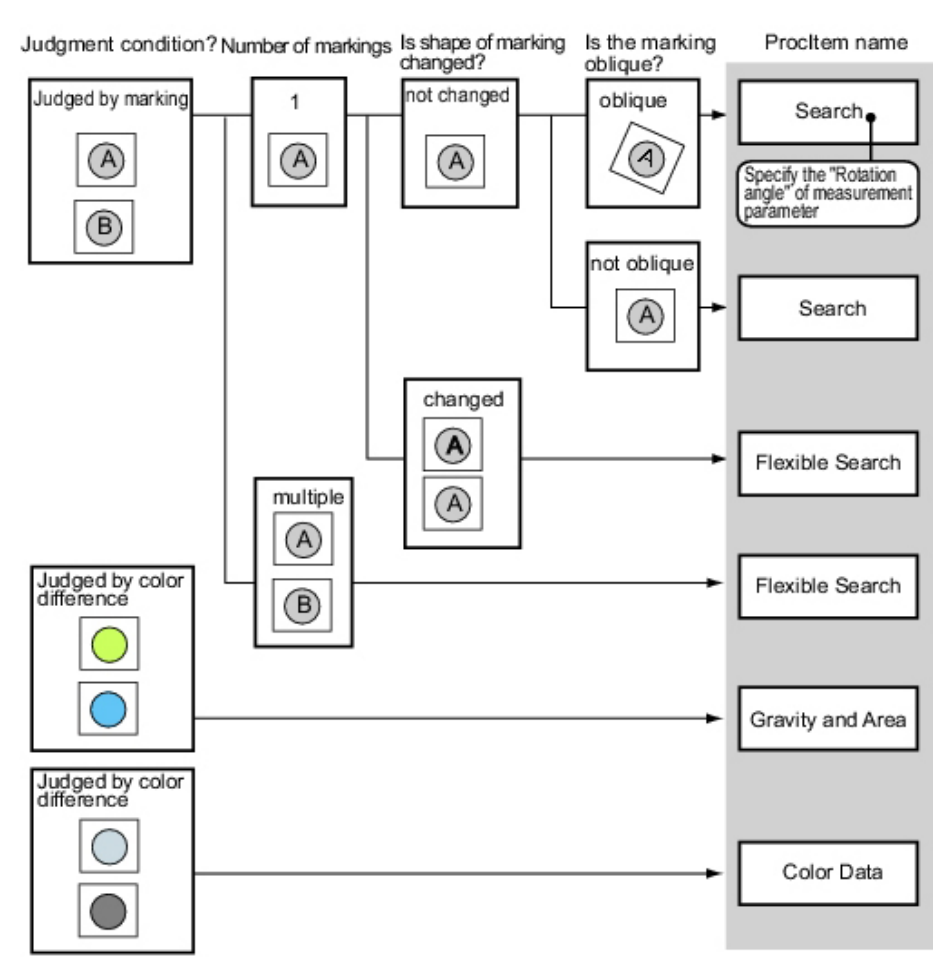

#### 2-3-12 Furat helyzetének mérése

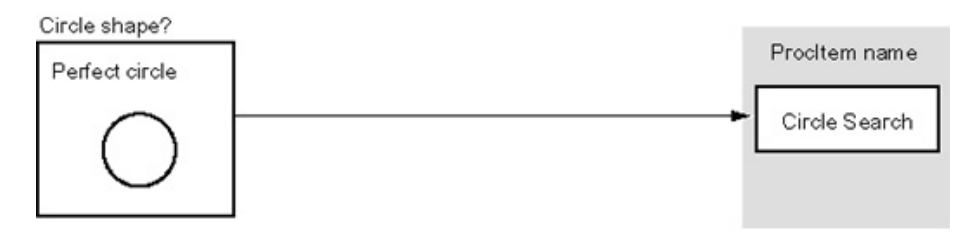

#### 2-3-13 A mérés módszerének és céljának megfelelő mérési eljárások választása

Ez a rész a különböző ellenőrzési céloknak – például számlálás, deformálódás ellenőrzése, szennyeződés ellenőrzése – megfelelő mérési eljárások választásának módszereit ismerteti.

# **3. RÉSZ** A feldolgozási eljárások áttekintése

# 3-1 Search

Képmintaké nodellként) eltárolja a mérendő tárgy jellemző tulajdonságait, majd megkeresi az ezekhez a mintákhoz legjobban hasonlító részt a készített képeken a pozíció érzékeléséhez.

A kimeneti feltétel lehet a hasonlóság mértékét mutató korrelációs érték, a mérendő tárgy pozíciója és dőlése.

• A mérendő tárgyak alakjának azonosításához (hibák és idegen anyag érzékeléséhez)

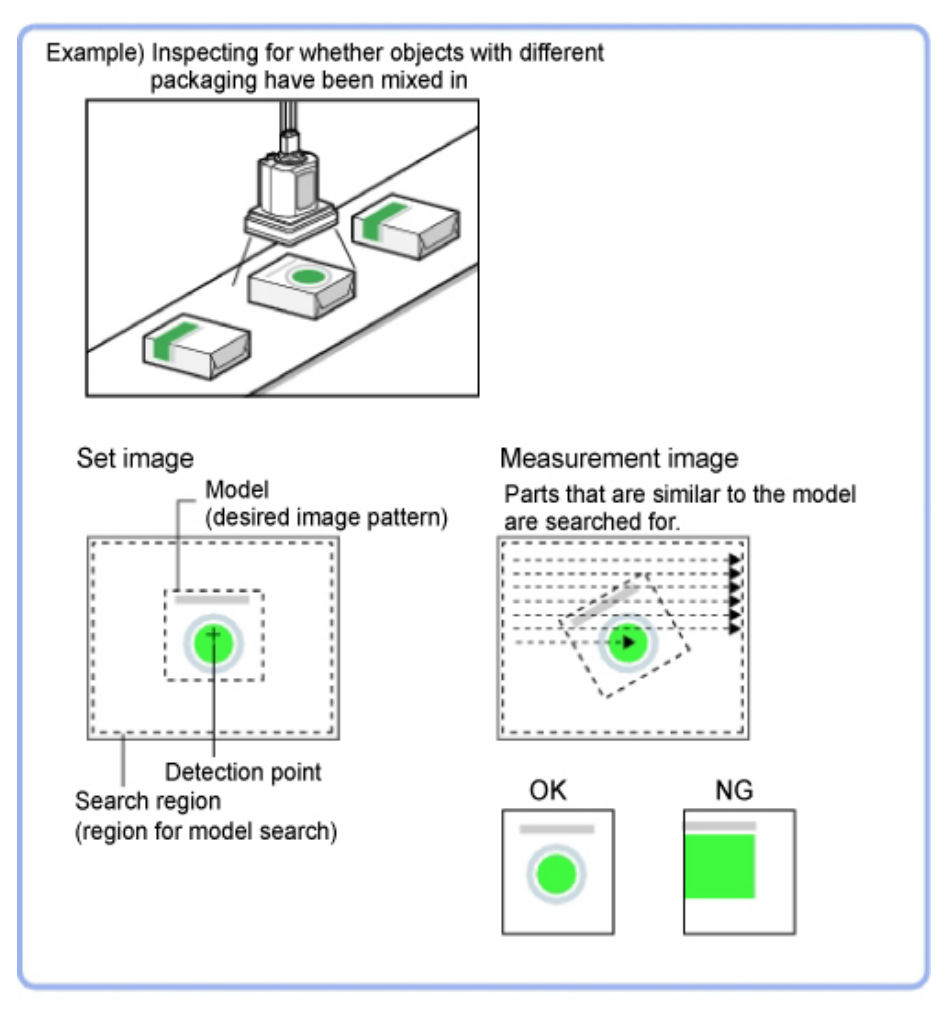

# 3-2 Flexible Search

A Flexible Search eljárásnál előzetesen a mérendő tárgy több jellemzőjének (modelljének) eltárolására kerül sor. Az eltárolt mintára legjobban hasonlító részt keresi a készített képeken, majd a rendszer meghatározza a korrelációt (hasonlóságot) és a pozíciót.

• Csak kis eltéréseket tartalmazó minták azonosként történő kezeléséhez és a túlzott mértékű kiszűrés megelőzéséhez.

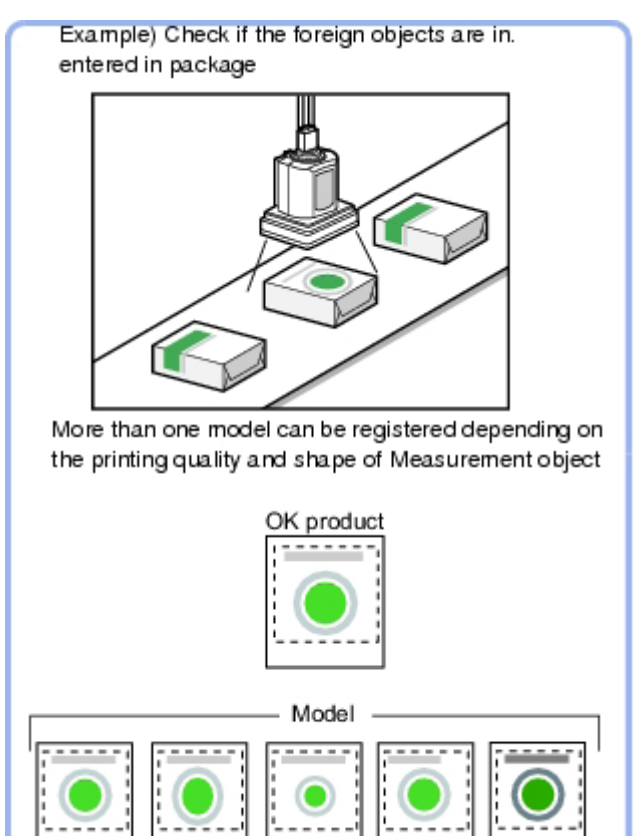

### 3-2-1 A modell eltárolása (Flexible Search)

Eltárolja a mintaként mérendő részeket.

Összesen 5 minta (0-4) jegyezhető be méretkorlátozás nélkül.

Ha egy minta eltérő nyomtatási minőségekkel vagy alakzatokkal rendelkezik, egynél több mintát kell eltárolni.

Az eltárolás időpontjában elfoglalt pozíció is bekerül a modelladatok közé. a minta tárolásakor a mérendő tárgyat megfelelő helyzetbe kell állítani.

# 3-3 Sensitive Search

Az eltárolt mintákat automatikusan felosztja, és részletesen összeveti a készítettel. a felosztott részek közül a legkisebb egyezést mutatót adja eredményül a rendszer. a Sensitive Search akkor használható, ha kicsi az eltérés az eltárolt és mérési kép között, és a normál mintakeresés nem ad értékelhető különbséget.

• A felosztott terület alakjának azonosítása

If an entire object is registered as a model using the search function, identification cannot be done through correlation. However, if a model is registered using the sensitive search function, the correlation value will be lowered if one portion of that model is different, and this portion can be detected as a defect.

| Beállítási elem    | Beállított érték [gyári<br>alapbeállítás]                                       | Leírás                                                                                                    |
|--------------------|---------------------------------------------------------------------------------|----------------------------------------------------------------------------------------------------|
| Sub-model number X | 0–10 [4]                                                                        | A bejegyzett minta<br>felosztásának a számát adja<br>meg az X irányban.                                                                                                    |
| Sub-model number Y | 0–10 [4]                                                                        | A bejegyzett minta<br>felosztásának számát adja meg<br>az Y irányban.                                                                                                    |
| Stab.              | 1–15 [A gyári alapbeállítás<br>a csatlakoztatott kamerától<br>függ. 12 vagy 15] | Meghatározza, hogy minek<br>legyen elsőbbsége: a mérési<br>megbízhatóságnak vagy<br>sebességnek.                                                                                                    |
|                    |                                                                                 | A megbízhatóság csökkentése<br>nem gyorsítja a feldolgozást,<br>mert valószínűleg sok lesz az<br>érzékelt lehetséges minta.<br>Ebben az esetben adjon meg<br>nagyobb értéket a "Candidate<br>LV" vagy a "Stab." elemnél. |
| Prec.              | 1–3 [2]                                                                         | Meghatározza, hogy minek<br>legyen elsőbbsége: a mérés<br>pozicionálási pontosságának<br>vagy a sebességnek.                                                                                                    |
| Plain inspection   | <ul><li>Bejelölve</li><li>[Nincs bejelölve]</li></ul>                           | Meghatározza, hogy vizsgálni<br>kell-e a terület<br>egytónusosságát.                                                                                                    |

# 3-4 ECM Search

Ez a mérési eljárás olyan részleteket keres a készített képen, amelyek nagyfokú hasonlóságot mutatnak az eltárolthoz (modellhez), és méri azok korrelációs értékét (hasonlóságát), illetve pozícióját.

A szokásos mintakeresések olyan képmintákat (modelleket) használnak, amelyek a szín- és a világos/sötét adatokat vizsgálják, míg az ECM keresésnél használt modellek a profiladatokat. Éppen ezért ez az eljárás megbízható keresést biztosít gyenge kontrasztú vagy zajos képeknél is.

Jel helyének méréséhez

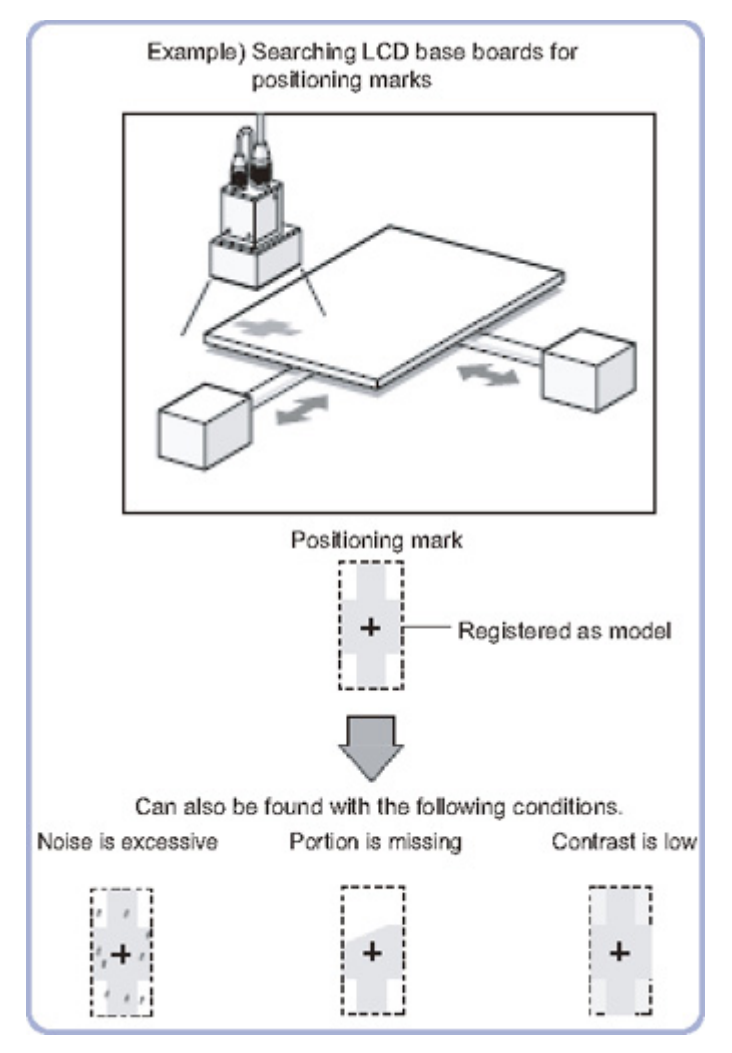

### 3-5 EC Circle Search

Ez a mérési eljárás olyan részleteket keres a készített képen, amelyek nagyfokú hasonlóságot mutatnak a célként megadott kör alakzathoz (modellhez), és méri a kör hasonlóságát értékét (korrelációt) és pozícióját. a szokásos keresések olyan képmintákat (modelleket) használnak, amelyek a szín- és a világos/sötét adatokat vizsgálják. Az EC kör keresésénél használt minták azonban a profiladatokat vizsgálják. Éppen ezért ez az eljárás megbízható keresést biztosít gyenge kontrasztú vagy zajos képeknél is. Emellett lehetőség van a készített képen található körök számának meghatározására is.

 Megszámlálja, hogy hány megadott méretű kör található. Mivel a körök elkülönítése a "Kőr" alakzatinformáció alapján történik, a deformált vagy szennyezett körök nem befolyásolják a számlálást.

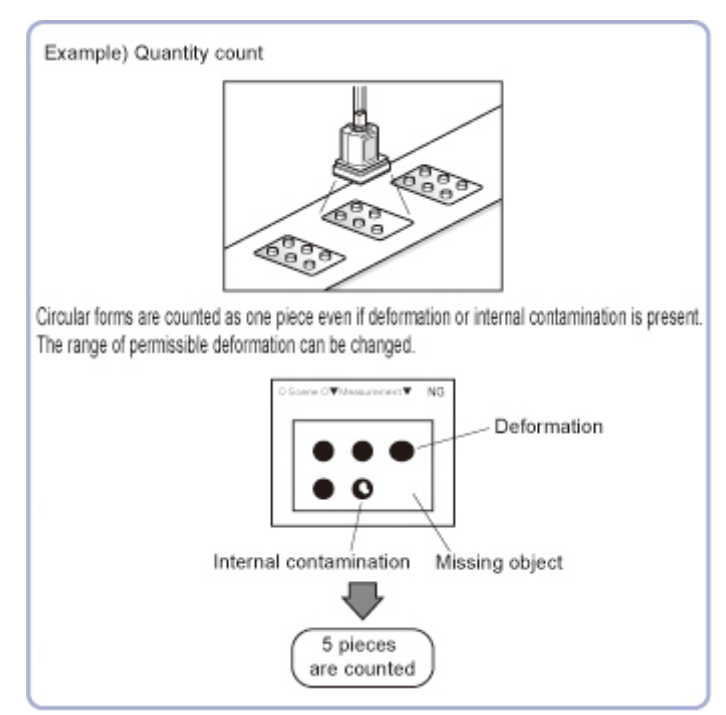

#### 3-5-1 Mérési paraméterek

| Beállítási elem | Beállított érték [gyári<br>alapbeállítás] | Leírás                                               |
|-----------------|-------------------------------------------|------------------------------------------------------|
| Search type     | [Single search]                           | Ez van beállítva egy keresési<br>cél esetén.         |
|                 | Multi search                              | Ez van beállítva egynél több<br>keresési cél esetén. |

| Beállítási elem | Beállított érték [gyári<br>alapbeállítás] | Leírás                                                         |
|-----------------|-------------------------------------------|----------------------------------------------------------------|
| Radius          | 1–9999                                    | Ez az elem a mért kör sugarát<br>állítja be.                   |
|                 |                                           | A képernyőn folytonos kék<br>vonalként jelenik meg.            |
| Radius range    | [1]–9999                                  | Ez a mért kör sugarát ±<br>a megengedett eltérést adja<br>meg. |
|                 |                                           | A képernyőn szaggatott kék<br>vonalként jelenik meg.           |

# 3-6 Classification

 Amikor egy gyártósoron termékek különböző fajtáját kell osztályozni és azonosítani

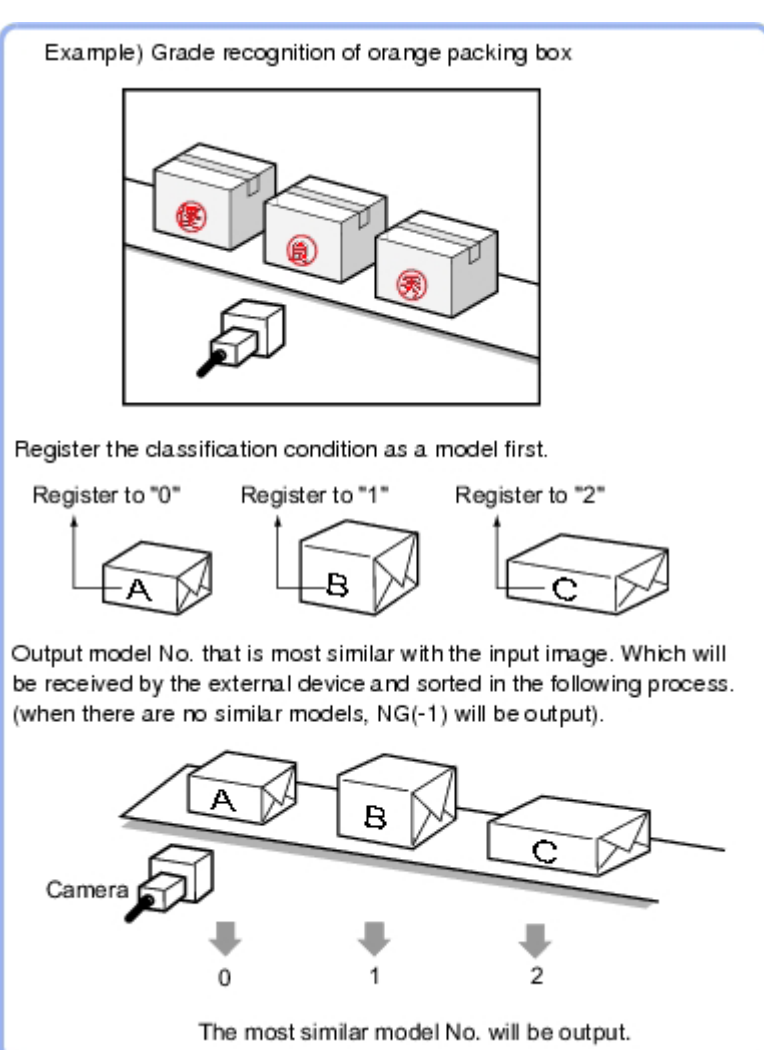

#### 3-6-1 A minta regisztrálása (Classification)

Előzetesen mintaként bejegyezhetőek a besoroláshoz referenciaként használni kívánt részletek.

A minták bejegyzéséhez a rendelkezésre álló 36 index (0–35) bármelyike használható, és legfeljebb 5 modell jegyezhető be az egyes indexekhez.

Ha eltérés van a minta nyomtatási minőségében és alakzatában, több modellt kell előzetesen bejegyezni ugyanahhoz az indexhez.

# 3-7 Edge Position

Ez a mérési eljárás a mérendő tárgy pozíciójának érzékeléséhez a mérő területen belüli színváltozást vizsgálja.

• Mérendő tárgy szélének a koordinátáinak kiszámítása

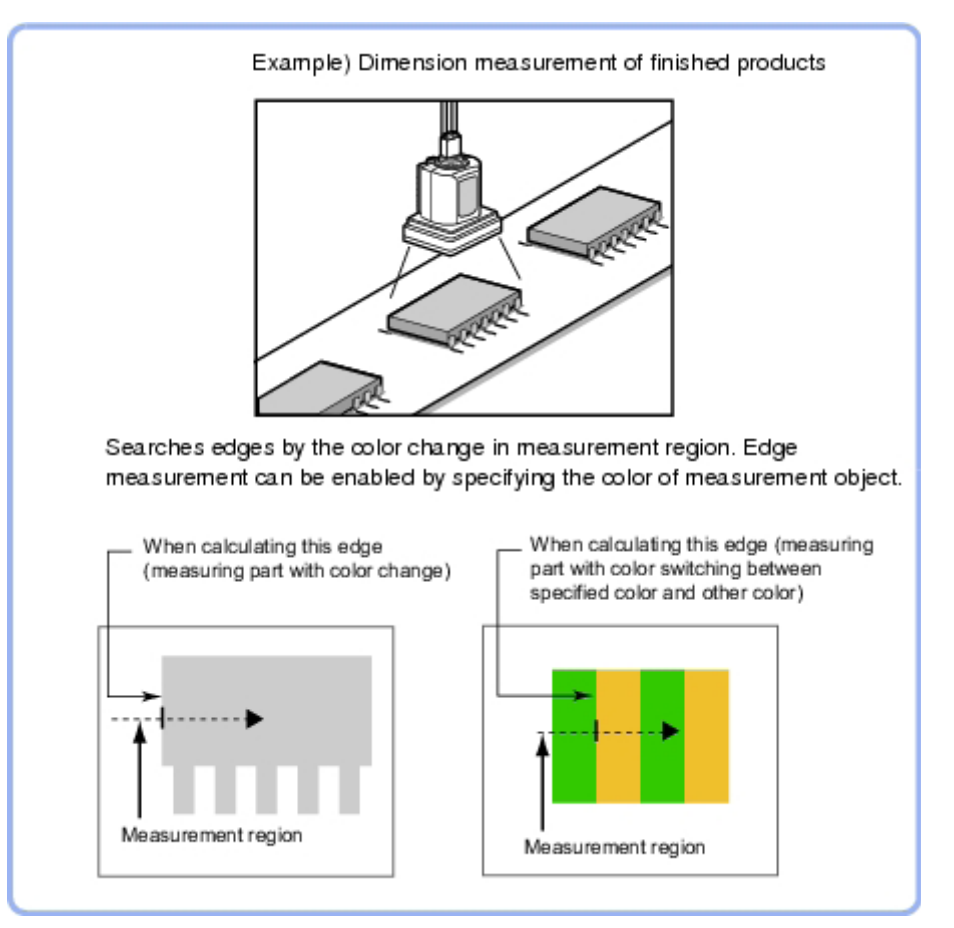

Mérendő tárgy szélességének meghatározása

Matematikai műveletek használatával két élpozíció közötti különbségből kiszámítható a mérendő tárgy szélessége.

Az él keresése a terület kezdőpontjától a végpont irányában történik.
 A mérő terület beállításakor ügyelni kell a élkeresés irányára.

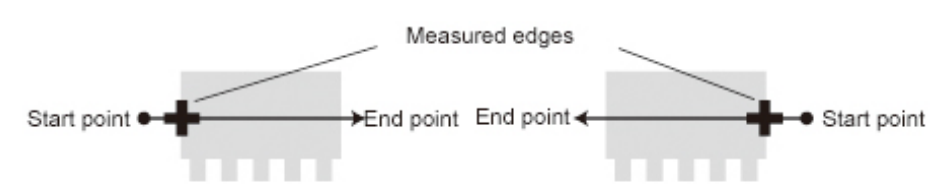

Drawing the line from left to right and from right to left will lead to different measured edges.

 Ha túl kicsi a mérési terület, a nagyítás funkciót kell használni a nyíl irányának azonosításához.

# 3-8 Edge Pitch

Élek keresése és megszámlálása a mérési területen belüli színváltozás mérésével.

 Integrált áramkörök vagy csatlakozók kivezetés számának megállapításakor

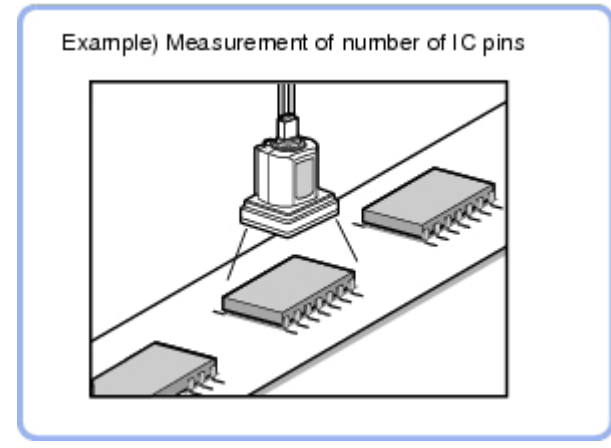

 Kivezetés szélességének és két kivezetés középpontjai közötti távolság (osztás) meghatározásához

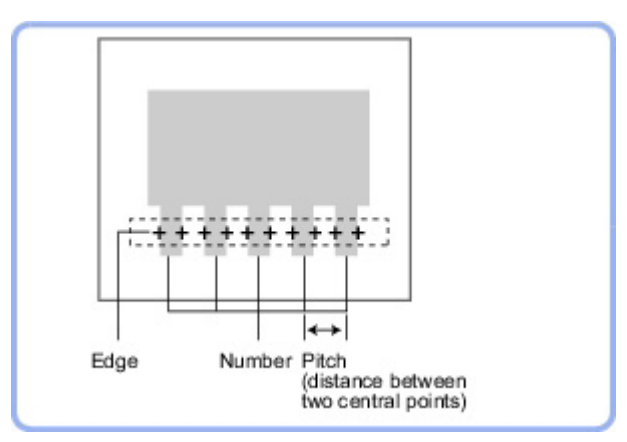

 A mérési terület beállításakor az érzékelni kívánt összes szegélynek szerepelnie kell

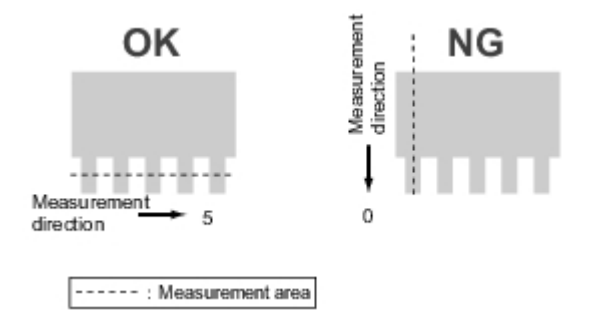

# 3-9 Scan Edge Position

Ez a feldolgozási eljárás a mérendő tárgy pozíciójának érzékeléséhez a mérési területen belüli színváltozást vizsgálja. a mérési terület felosztásával a következő eredmények várhatók az élkeresés szokásos méréséhez viszonyítva.

- Részletes adatok számíthatók ki, ilyen például a legközelebbi és a legtávolabbi pont a mérés kezdőpontjához képest.
- Kiszámítható a mért tárgy lejtésszöge vagy egyenetlenségének mértéke.
- A mérendő tárgy több élpozíciójának kiszámítása statisztika alapján.

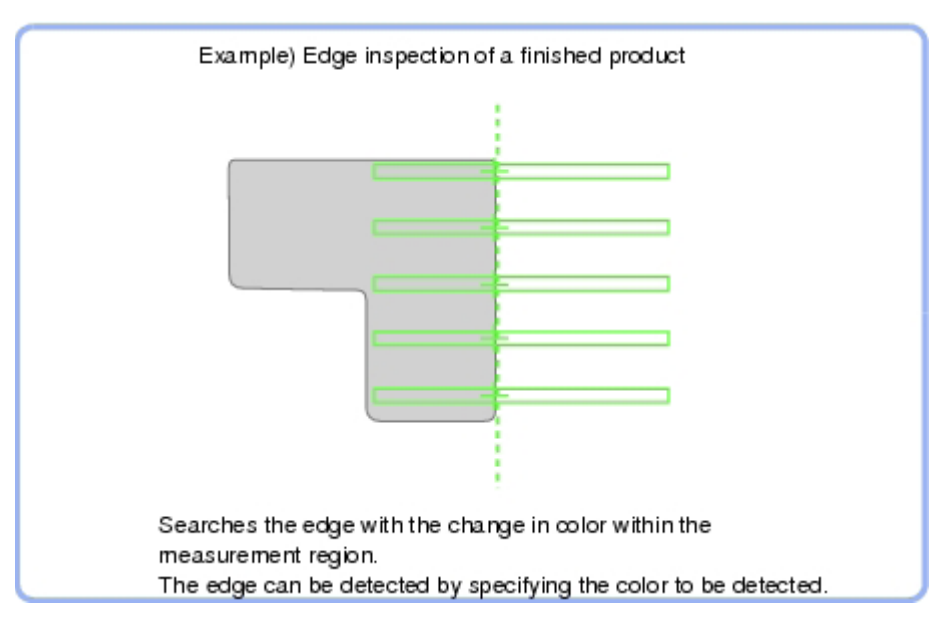

#### 3-9-1 Döntési feltételek (Scan Edge Position)

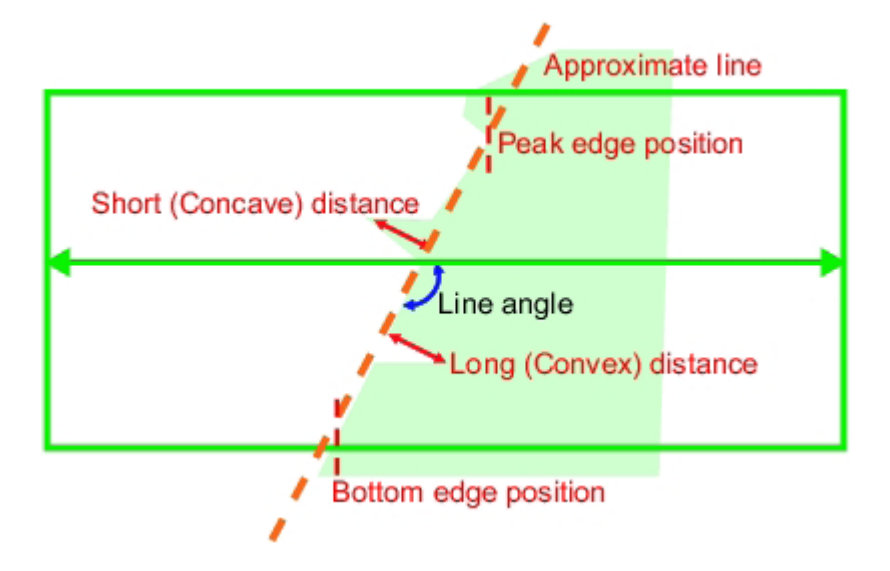

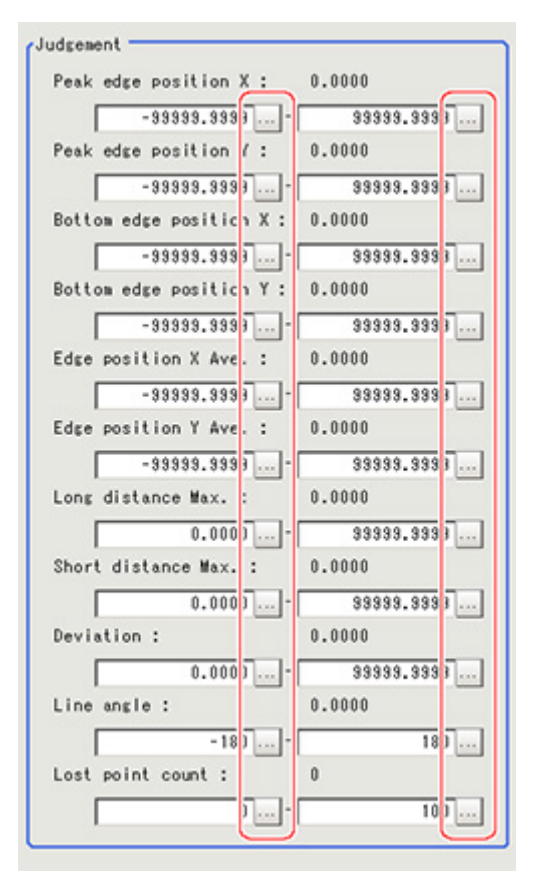

# 3-10 Scan Edge Width

Ez a mérési eljárás a mérendő tárgy pozíciójának érzékeléséhez a mérési területen belüli színváltozást vizsgálja. a mérési terület felosztásával a következő értékek érhetők el.

- A munkadarab szélessége
- A munkadarab átlagos szélessége
- Amikor a mérendő tárgy több szélességértéke érhető el

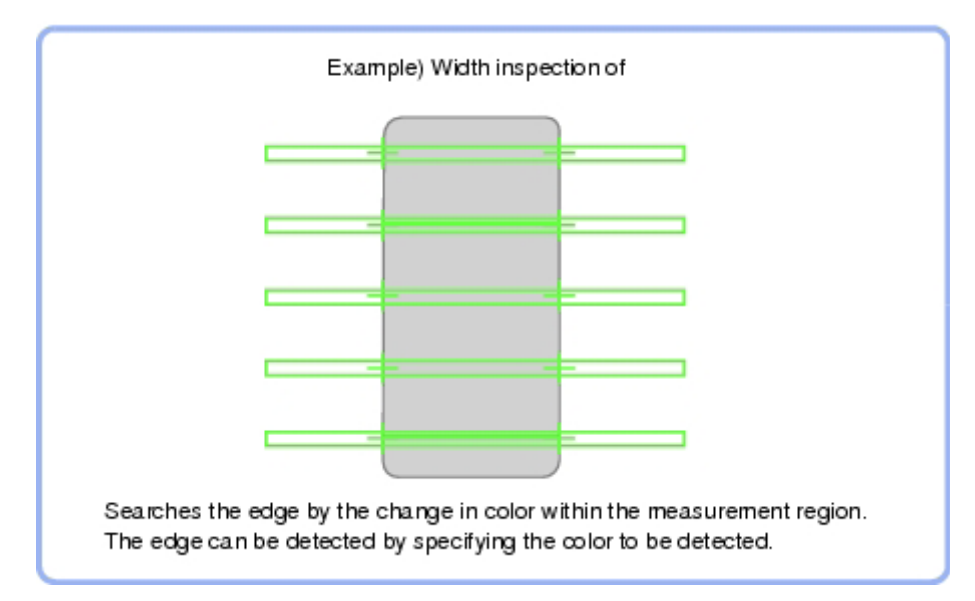

 Mérendő tárgy szélességének meghatározása
 Kifejezés használatával két szegélypozíció közötti különbségből kiszámítható a mérendő tárgy szélessége.

A terület felosztása egyenletesen történik.

The scan area, when the number of divided areas is 1

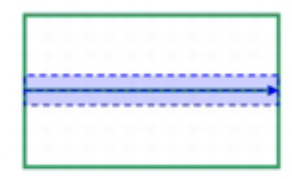

The scan area, when the number of divided areas is 3

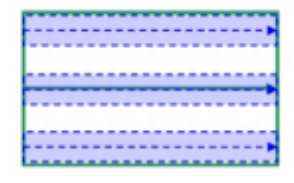

The scan area, when the number of divided areas is 2

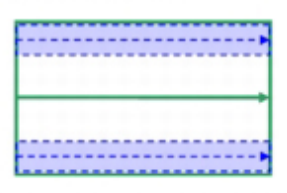

The scan area, when the number of divided areas is 4

# 3-11 Color Data

A vizsgálat a mérő terület átlagos színének megkeresésével és ennek a bejegyzett referenciaszíntől való eltérésének és a mérési terület színváltozásának meghatározására használható. Másik megoldásként vizsgálható csak a színtónus, a képvilágosság hatásának mellőzésével.

Monokróm kameráknál a vizsgálat végrehajtása a mérési terület átlagos denzitása és a bejegyzett referenciadenzitás (denzitásátlag) közötti különbség, valamint a mérési területen a denzitásváltozás mérésével történik.

A következő esetben használatos:

A mérendő tárgyak jelenlétének vizsgálata

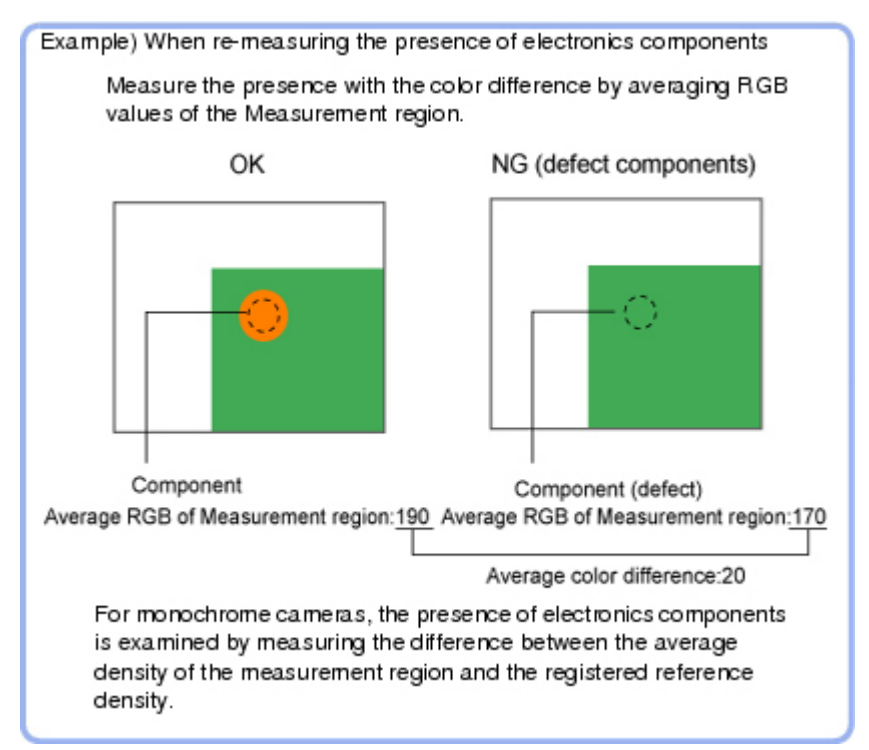

| Beállítási elem  | Beállított érték | Leírás                                                                                                    |
|------------------|------------------|----------------------------------------------------------------------------------------------------|
| Color difference | 0–442            | A mérési terület átlagos színe<br>és a referenciaszín közötti<br>eltérés felső és alsó<br>határértékét adja meg. |
| Color deviation  | 0–221            | A mérési terület átlagos színe<br>eltérésének felső és alsó<br>határértékét adja meg.                            |

#### 3-11-1 Monokróm kameráknál:

| Beállítási elem   | Beállított érték | Leírás                                                                                   |
|-------------------|------------------|------------------------------------------------------------------------------------------|
| Density average   | 0–255            | A mérési terület átlagos<br>denzitásának döntési felső és<br>alsó határértékét adja meg. |
| Density deviation | 0–127            | A mérési terület átlagos<br>denzitás eltérésének felső és<br>alsó határértékét adja meg. |

# 3-12 Gravity és Area

Vizsgálat a megadott szín területét méri.

- A következő esetben használatos:
  - Címkeeltérés mérése

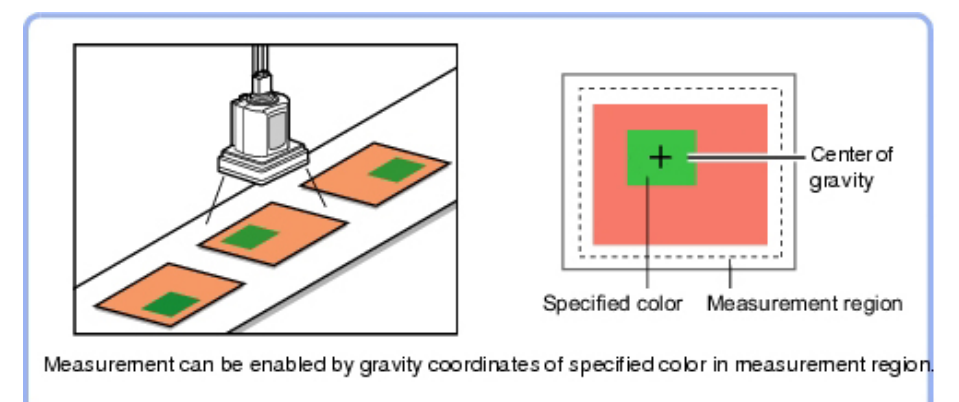

 Nem definiáltható kialakítású mérendő tárgyak hibáinak, szennyeződésének és foltjainak érzékelése

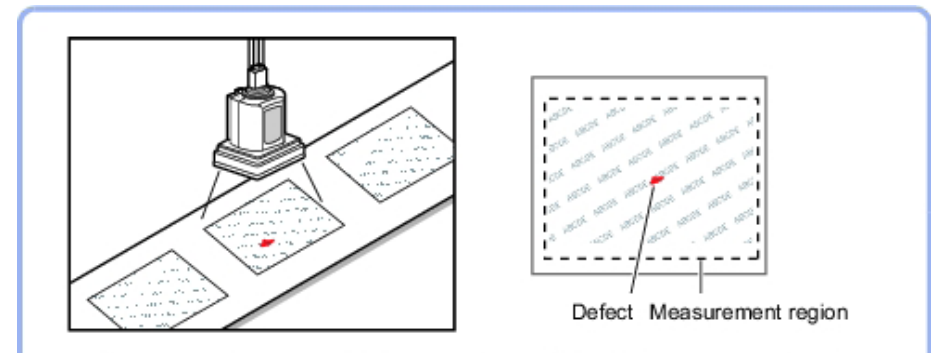

Measurement can be enabled by area of specified color in measurement region.

| Beállítási elem | Beállított érték                    | Leírás                                                                   |
|-----------------|-------------------------------------|--------------------------------------------------------------------------|
| Area            | 0–9999999999.9999                   | A megfelelőnek számító terület<br>megadása.                              |
| Gravity X       | -99999.9999 és 99999.9999<br>között | Az X tengely eltolása<br>megfelelőnek számító<br>tartományának megadása. |
| Gravity Y       | -99999.9999 és 99999.9999<br>között | Az Y tengely eltolása<br>megfelelőnek számító<br>tartományának megadása. |

# 3-13 Labeling

Megállapíthatja adott színű területegységek számát, vagy megkeresheti megadott területegység területét és súlypontját.

A következő esetben használatos:

• Területegységek számának vizsgálata

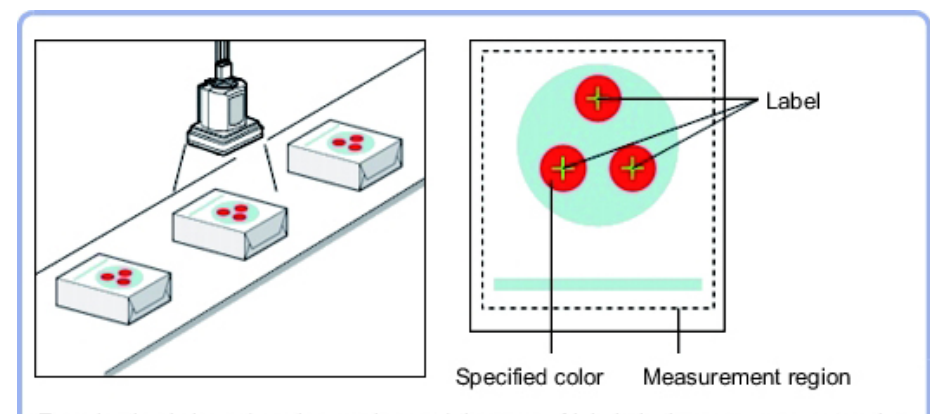

Examination is based on the number and the area of labels in the measurement region.

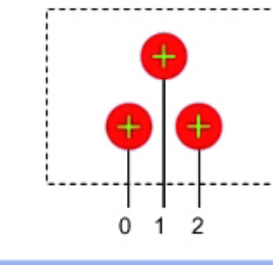

The extracted labels are sorted by area or gravity center and re-numbered.

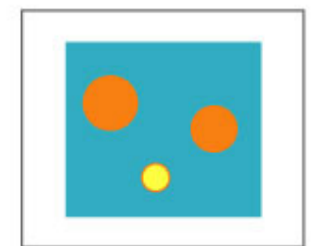

Extract image (before specifying colors)

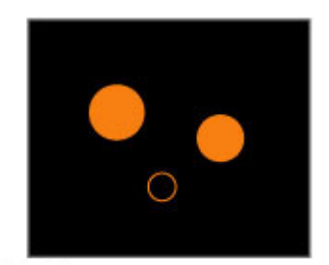

Extract image (after speciying colors - background color:black)

| Beállítási elem   | Beállított érték [gyári<br>alapbeállítás]                                                                                                    | Leírás                                                                                                    |
|-------------------|----------------------------------------------------------------------------------------------------|----------------------------------------------------------------------------------------------------|
| Filling up holes  | <ul><li>Bejelölve</li><li>[Nincs bejelölve]</li></ul>                                                                                                    | A megadott színnel<br>körülhatárolt rész feldolgozási<br>eljárásának megadása.<br>Bejelölésekor a nyított<br>területrész úgy lesz feldolgozva,<br>mintha a megadott színnel<br>rendelkezne.                                                                         |
|                   |                                                                                                    | Input image Image after filling up hole                                                                                                    |
| Outside trimming  | <ul> <li>Bejelölve</li> <li>[Nincs bejelölve]</li> </ul>                                                                                                    | Ez a beállítás csak akkor<br>használható, ha a mérési<br>területnek van olyan megadott<br>színű része, amelyet nem kell<br>mérni.<br>Az "Ellenőrizve" választásakor<br>a mérési területen kívüli teljes<br>tartományt megadott színűként<br>különíti el a rendszer. |
| Object area range | 0–999999999                                                                                                    | A terület egységek terület<br>tartományának megadása.                                                                                                    |
| Sort condition    | <ul> <li>Area ascending</li> <li>[Area descending]</li> <li>X ascending</li> <li>X descending</li> <li>Y ascending</li> <li>Y descending</li> <li>Y descending</li> </ul> | A területegységek újbóli<br>hozzárendelését meghatározó<br>feltételek megadása.<br>Az X és az Y koordináta szerinti<br>rendezésnél a bal felső sarok<br>a kezdőpont.                                                                                                |
| Label No.         | [0]–2499                                                                                                    | Annak a területegységnek<br>a megadása, amelynek adatai<br>a kimenetre kerülnek.                                                                                                    |

# 3-14 Label Data

Megadhatja a kívánt területegységet, és elérheti az ehhez más mérésieljárásokban tárolt mérési adatokat.

Az osztályozást végrehajtó referenciatárgyként beállítható feldolgozási eljárás a következő:

Labeling

A következő esetben használatos:

Címkepozíció meghatározása

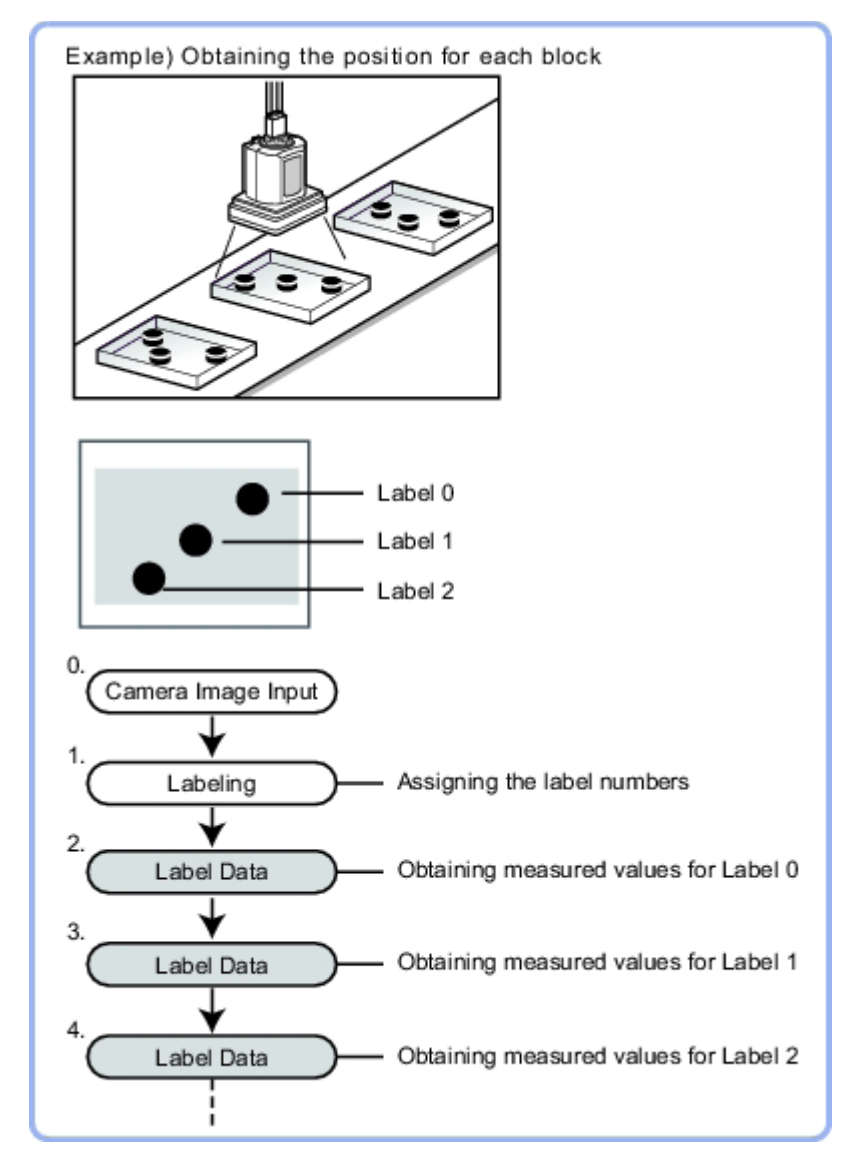

Megjegyzés Ne szúrja be a következő feldolgozási eljárásokat a Label Data és a Labeling egység közé:

- Camera Image Input
- Camera Switching
- Position Compensation
- Color Gray Filter
- Filtering

# 3-15 Defect

Defect

Hibák és szennyeződés érzékelése a mérési területen belüli színváltozás vizsgálatával.

Ez valós színfeldolgozás, így a hiba és a szennyeződés, illetve a háttér színének változásakor is megbízható vizsgálat lehetséges.

A következő esetben használatos:

• Sima mérendő tárgyak hibáinak, szennyeződésének és foltjainak érzékelése

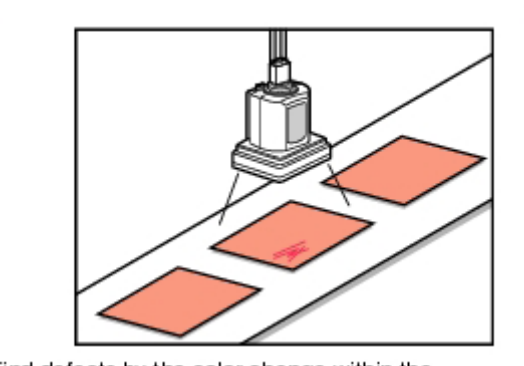

Find defects by the color change within the measurement region

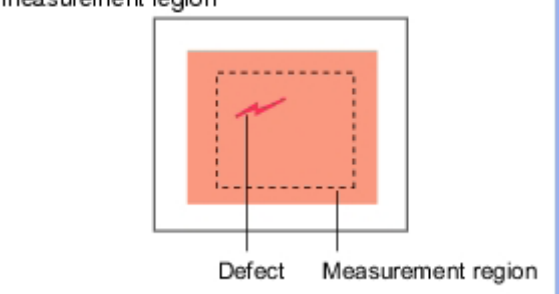

• Megjelenő hibák és alkatrészek hibáinak mérése

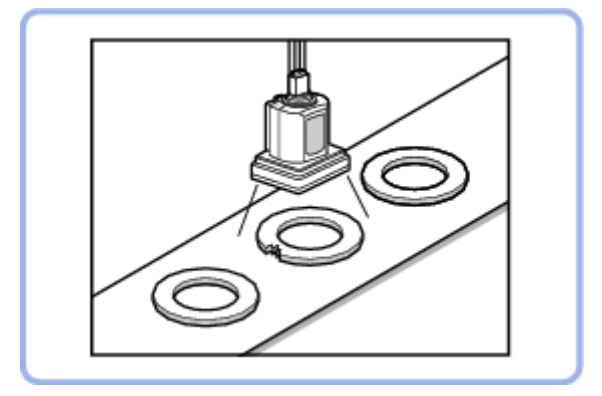

#### 3-15-1 Területbeállítás (Defect)

| PT                                    | Leírás                                                                                                    |
|---------------------------------------|----------------------------------------------------------------------------------------------------|
| Négyzetes terület                     | A mérendő tárgyaknál hibák és sorja érzékelésekor kell<br>választani.<br>Measurement<br>region              |
| Kör gyűrű, kör ív                     | A mérendő tárgyak kör alakzatainál hibák és sorja<br>érzékelésekor kell választani.<br>Measurement region   |
| Téglalap, ellipszis<br>(kör), sokszög | Megadott zónák és mérési tárgyak általános hibáinak<br>érzékelésekor kell választani.<br>Measurement region |

Hibaérzékelési mechanizmus

A mérési terület megrajzolása után egy téglalap (hibaérzékelési tartomány) automatikus kialakítására kerül sor. a hibaérzékelési tartomány áthelyezése közben a rendszer minden helyen kiszámítja az RGB színek átlagértékeit, és megkeresi a hibaérzékelési különbséget a környező hibáknál. Ennek a különbségnek az elnevezése hibaszint. a rendszer kiszámítja a hibaszintet az összes hibaérzékelési területhez. Ha a maximális érték meghaladja a döntési értéket, akkor hibák vannak a mérési területen.

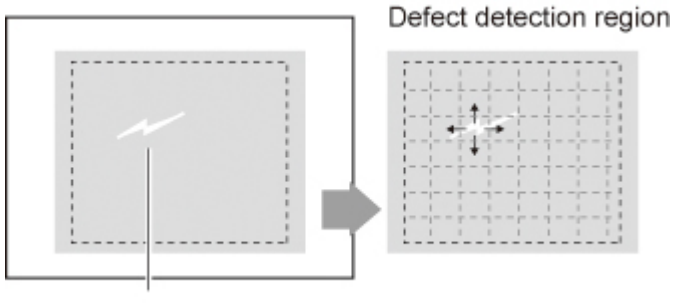

Defect

| Jellemző         | Beállított érték [gyári<br>alapbeállítás] | Leírás                                                                                          |
|------------------|-------------------------------------------|-------------------------------------------------------------------------------------------------|
| Defect judgement | 0–999 [100]                               | A hiba melletti döntés felső<br>határértének beállítása. (Az<br>alsó határérték rögzítetten 0.) |
|                  |                                           | Például a 30 érték beállításakor<br>az OK értéknek a 0–30<br>tartományba kell esnie.            |
| Area judgement   | 0-A_MAX                                   | A maximális hibaterület<br>megadása.                                                            |
|                  |                                           | A_MAX: 307 200 a 0,3<br>megapixeles kameráknál, 1 920<br>000 a 2 megapixeles<br>kameráknál      |

# 3-16 Precise Defect

A sima felületű mérendő tárgyakon lévő hibák és szennyeződések nagy pontossággal érzékelhetőek differenciális képfeldolgozással. Az érzékeléshez, összehasonlítási intervallumokhoz stb. használt elemek méretének változtatásával a sebesség és a pontosság finom testreszabása lehetséges.

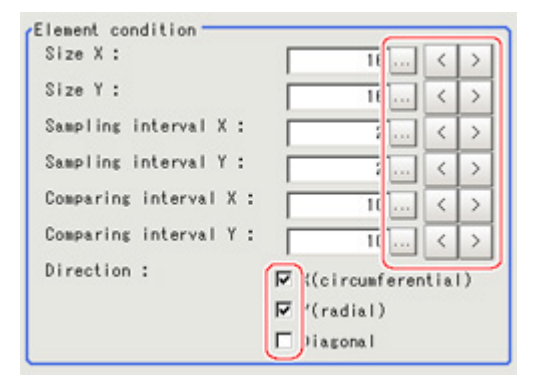

| Beállítási elem      | Beállított érték [gyári<br>alapbeállítás] | Leírás                                                                                                    |
|----------------------|-------------------------------------------|----------------------------------------------------------------------------------------------------|
| Size X               | 4–64 [16]                                 | Az érzékelendő hibák/<br>szennyeződések X irányú<br>méretét adja meg. Minél<br>nagyobb ez az érték, annál<br>nagyobb hibákat annál nagyobb<br>hibákat érzékel. Az értékeket<br>képpontban kell megadni.                                                                                                   |
| Size Y               | 4–64 [16]                                 | Az érzékelendő hibák/<br>szennyeződések Y irányú<br>méretét adja meg. Minél<br>nagyobb ez az érték, annál<br>nagyobb hibákat érzékel.                                                                                                    |
| Sampling interval X  | 1–64 [2]                                  | Az X tengely mentén létrehozott<br>elemek intervallumát adja meg.<br>Minél kisebb ez az érték, annál<br>nagyobb a hibaérzékelés<br>teljesítménye, de annál kisebb<br>a feldolgozási sebesség. Az<br>értéket képpontban kell<br>megadni.                                                                   |
| Sampling interval Y  | 1–64 [2]                                  | Az Y tengely mentén létrehozott<br>elemek intervallumát adja meg.<br>Minél kisebb ez az érték, annál<br>nagyobb a hibaérzékelés<br>teljesítménye, de annál kisebb<br>a feldolgozási sebesség. Az<br>értéket képpontban kell<br>megadni.                                                                   |
| Comparing interval X | 1–32 [10]                                 | A hibafokozat számításakor az<br>összehasonlítandó szomszédos<br>területek számát állítja be. Ha<br>például a Sampling interval X<br>beállítása 4, míg a Comparing<br>interval X értéke 2, a 4 x 2 = 8<br>képpont méretű különálló<br>területekkel történik az<br>összehasonlítás az X tengely<br>mentén. |

#### 3-16. rész

| Beállítási elem      | Beállított érték [gyári<br>alapbeállítás]                   | Leírás                                                                                                    |
|----------------------|-------------------------------------------------------------|----------------------------------------------------------------------------------------------------|
| Comparing interval Y | 1–32 [10]                                                   | A hibafokozat számításakor az<br>összehasonlítandó szomszédos<br>területek számát állítja be. Ha<br>például a Sampling interval Y<br>beállítása 4, míg a Comparing<br>interval X értéke 2, a 4 x 2 = 8<br>képpont méretű különálló<br>területekkel történik az<br>összehasonlítás az Y tengely<br>mentén. |
| Direction            | <ul> <li>X (circumferential)</li> <li>Y (radial)</li> </ul> | Hibák érzékelési irányának<br>beállítása.                                                                                                    |
|                      | Diagonal                                                    | Minél kisebb az iránybeállítás<br>száma, annál rövidebb lesz<br>a feldolgozási idő.                                                                                                    |

# 3-17 Fine Matching

A különbségek gyorsan és nagy pontossággal érzékelhetők a tárolt részletes képek és a készített képek átfedésével (egyeztetésével).

A következő esetben használatos:

• Szöveg és minták szegélyein jelentkező apró hibák pontos érzékelése

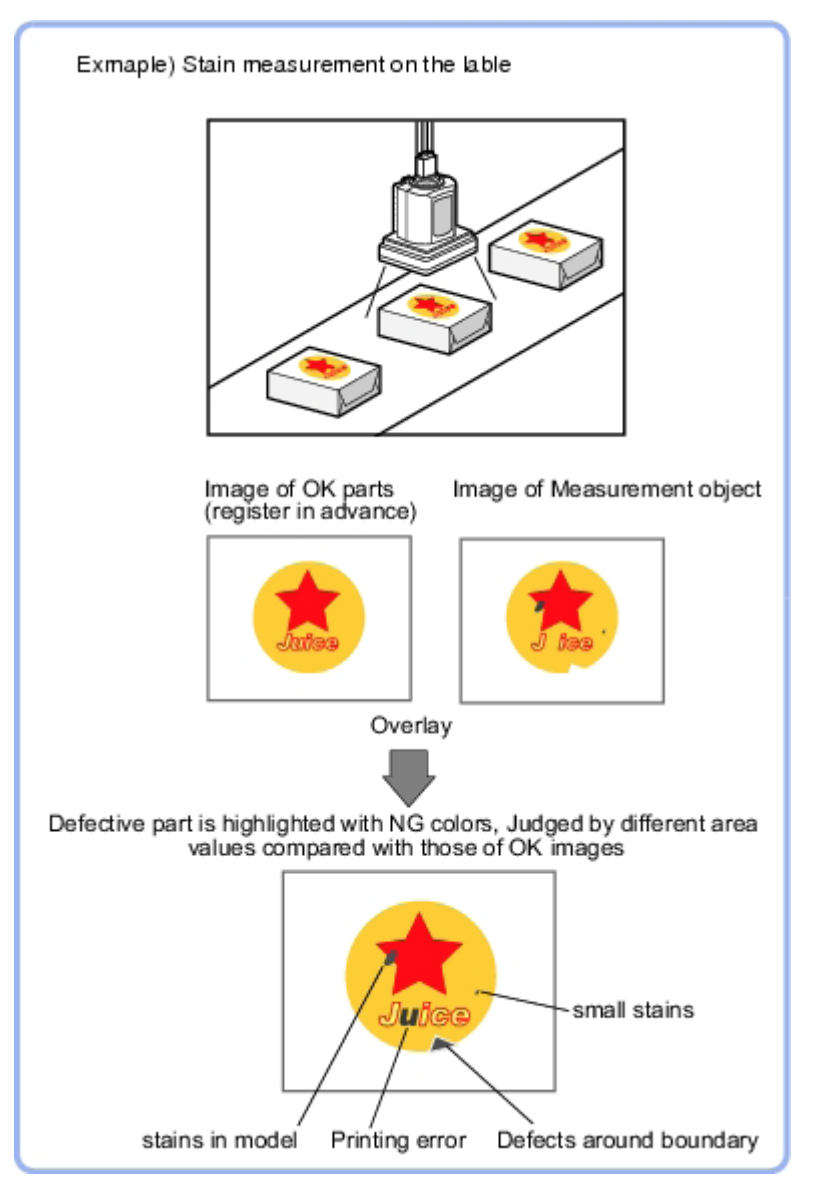

# 3-18 Circle Angle

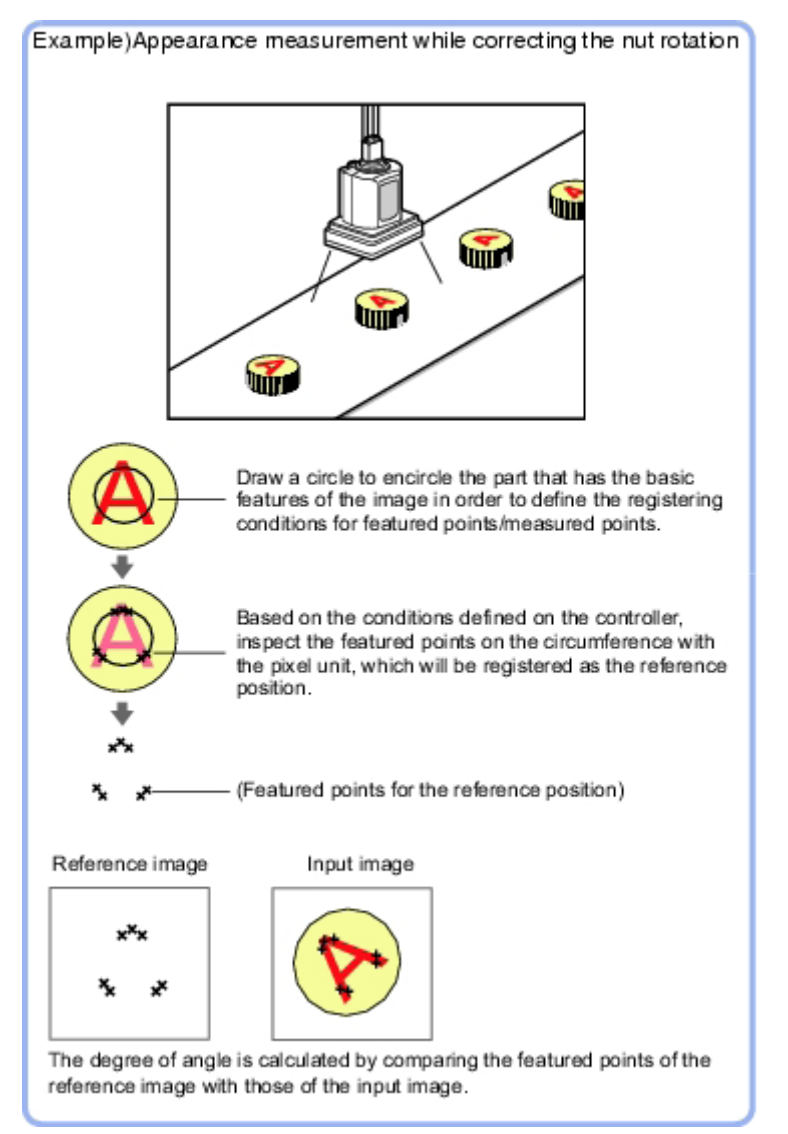

Kör alakú mérendő tárgyak dőlésének kompenzálása

• A mérési terület rajzolásakor a megjelölt résznek a kör kerületére kell esnie.

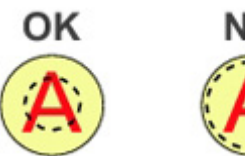

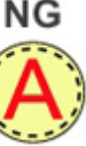

# 3-19 Model Dictionary

Minta bejegyzése a [Character Inspection] eljárásban való használathoz.

A [Model Dictionary] könyvtárba eltárolt mintákra hivatkozni lehet az ugyanazon típusban lévő több [Character Inspection] eljárásból.

 A Character Inspection és a Date Verification eljárásban használandó könyvtár létrehozása

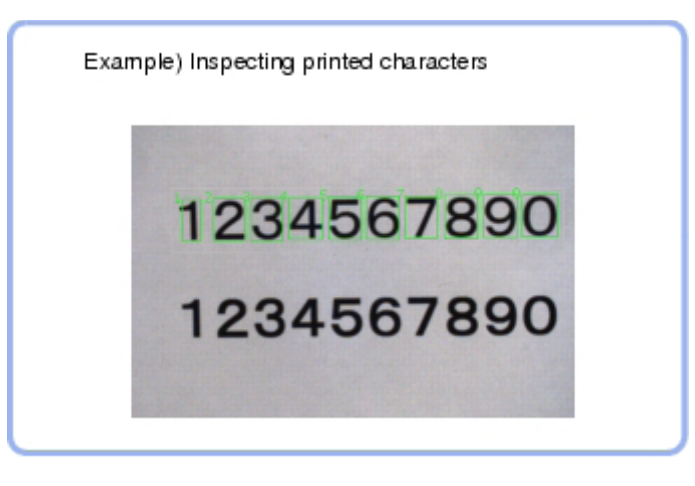

#### 3-19-1 Minta automatikus bejegyzése (Model Dictionary)

Ez a módszer egy karaktersorozatot zár körbe, és egyidejűleg egy karaktert kivágva belőle modellként bejegyzi ezeket.

- 1. Az eljáráslapok területén érintse meg az [Auto registration] elemet.
- 2. A részletezési területen válassza az "Auto extract region" elemet.
- 3. Adja meg az automatikus kivonási tartományként bejegyezni kívánt területet a rajzeszközök segítségével.
- 4. Érintse meg az [Extract model] elemet.
- 5. A részletezési területen válassza az "Auto model region" elemet.
- Érintse meg a modelltartományt a képmegjelenítési területen. Indexlista jelenik meg a helyi menün.

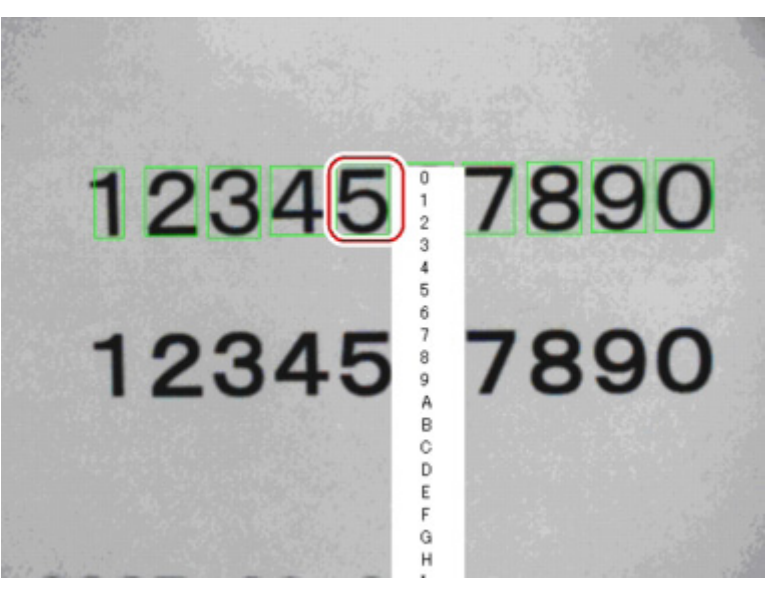

- 7. Jelölje ki a bejegyezni kívánt indexet.
- 8. Érintse meg a [Register model] elemet.

# 3-20 Character Inspection

- A [Model Dictionary] könytárba bejegyzett mintaképek használatával ez a mérési eljárás korrelációkereséssel karakterfelismerést hajt végre.
- Szokásos karakteradatok azonosításakor (termék típusnevének ellenőrzése)

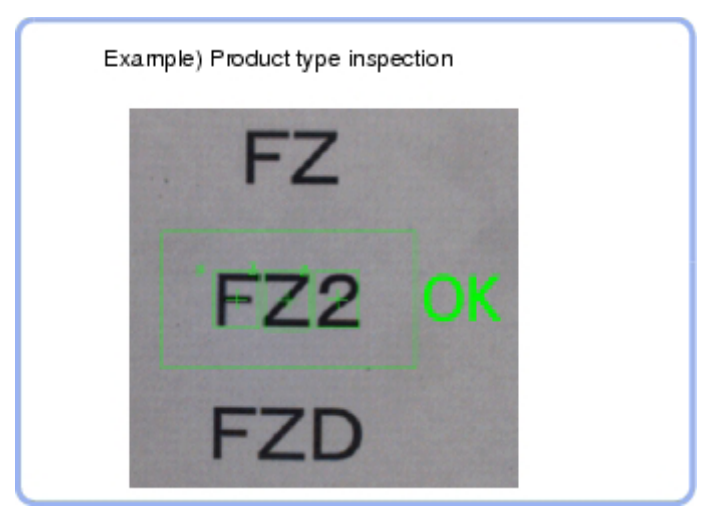

| Beállítási elem          | Beállított érték [gyári<br>alapbeállítás] | Leírás                                                                                                    |
|--------------------------|-------------------------------------------|----------------------------------------------------------------------------------------------------|
| Inspection mode          | • [OCR]<br>• OCR + Count<br>• OCV         | <ul> <li>A karakterek vizsgálati módját<br/>határozza meg.</li> <li>OCR: a karaktersorozat<br/>beolvasása.</li> <li>OCR + Count:<br/>a karaktersorozat<br/>beolvasása. Egyúttal<br/>a karakterek számának<br/>vizsgálata.</li> <li>OCV: Annak ellenőrzése,<br/>hogy ugyanazok a karakterek<br/>szerepelnek-e, mint az<br/>előzetesen beállított<br/>karaktersorozat-<br/>kerekiségélege</li> </ul> |
| Direction                | [→]<br>↓<br>←<br>↑                        | A karakterolvasás irányát<br>határozza meg.                                                                                                    |
| Horizontal<br>succession | [0]–99                                    | Ha a megfelelő beolvasáshoz<br>a karakterek túl közel vannak<br>egymáshoz, növelni kell ennek<br>értékét. a lehetséges pontoknál<br>a beolvasandó megengedett<br>átfedési tartományt határozza<br>meg. Akkor engedélyezett, ha<br>a "Direction" beállítása "→" vagy<br>"←".                                                                                                    |
| Vertical succession      | [0]–99                                    | A lehetséges pontoknál<br>a beolvasandó megengedett<br>átfedési tartományt határozza<br>meg. Akkor engedélyezett, ha<br>a "Direction" beállítása "↓" vagy<br>"↑".                                                                                                    |

| Beállítási elem      | Beállított érték [gyári<br>alapbeállítás]                                          | Leírás                                                                                                    |
|----------------------|------------------------------------------------------------------------------------|----------------------------------------------------------------------------------------------------|
| Dictionary candidate | <ul> <li>[Nincs bejelölve] (Nem használt)</li> <li>Bejelölve (Használt)</li> </ul> | Azt adja meg, hogy használni<br>kell-e a Model Dictionary<br>könyvtárban megadott<br>lehetséges korrelációs<br>szinteket. |
| Rough candidate      | 0–100 [40]                                                                         | Ha a "Dictionary candidate"<br>nincs bejelölve, speciális értéket<br>ad meg a Rough candidate<br>számára.                 |
| Detail candidate     | 0–100 [60]                                                                         | Ha a "Dictionary candidate"<br>nincs bejelölve, speciális értéket<br>ad meg a Detail candidate<br>számára.                |

# 3-21 Date Verification

Ez a mérési eljárás referenciaként használható karaktersorozatot hoz létre az aktuális dátum/időpont értékéből, és összehasonlítja ezt a beolvasott karaktersorozatokkal.

• A gyártási dátum vizsgálatakor

| Example) Inspecting date labels to be attached to<br>products |
|---------------------------------------------------------------|
| 2007. 09. 27                                                  |
| 2007. 10. 01                                                  |
| 2007. 10. 09                                                  |

#### Target string expression

| _   |    |       |     |        |         |        |    |        |    | _ |    |     |       |
|-----|----|-------|-----|--------|---------|--------|----|--------|----|---|----|-----|-------|
|     |    |       |     |        | F       |        |    |        |    | 1 | De | DEL | 0.0   |
| •   | B  | c     | D   | •<br>E | F       | °<br>C | ,  | °<br>I | 3  |   | Do | ₩ L | →     |
| ĸ   | L  |       | N   | 0      | P       | 0      | R  | s      | т  |   |    |     |       |
| U   | v  | •     | x   | Y      | z       | •      | -  |        | :  | 1 |    | •   | 3     |
|     | YY | ۰Y    | YYY |        | ,<br>НН |        |    |        | DD |   | RR |     |       |
| *   | YY | v۲    | YYY | v      | нн      | v      | ** | ~      | DD |   |    | ]   |       |
| e¥1 |    | elli  |     | eD 1   |         | eR1    |    | eN 1   |    |   |    |     |       |
| e¥2 |    | elli2 |     | eD2    |         | eR2    |    | eN2    |    |   |    | JK  | Cance |

| Címke            | Leírás                                                                       |  |  |  |
|------------------|------------------------------------------------------------------------------|--|--|--|
| 0–9              | Szokásos számérték bevitele                                                  |  |  |  |
| A–Z              | Szokásos betűk bevitele                                                      |  |  |  |
| ' <b>-</b> . : / | Szokásos jelek bevitele                                                      |  |  |  |
| *                | Karakter jelenlétének jelzése                                                |  |  |  |
| \$               | Szám jelenlétének jelzése                                                    |  |  |  |
| mYY              | Az aktuális év két utolsó számjegye                                          |  |  |  |
| mYYYY            | Az aktuális év négy számjegye                                                |  |  |  |
| mHH              | Az aktuális év két számjegye a japán Heisei naptárban                        |  |  |  |
| mMM              | Aktuális hónap                                                               |  |  |  |
| mDD              | Aktuális nap                                                                 |  |  |  |
| mRR              | Aktuális óra                                                                 |  |  |  |
| mNN              | Aktuális perc                                                                |  |  |  |
| vYY              | A beállított időtartamot követő év két utolsó számjegye                      |  |  |  |
| vYYYY            | A beállított időtartamot követő év négy számjegye                            |  |  |  |
| vHH              | A beállított időtartamot követő év két számjegye a japán Heisei<br>naptárban |  |  |  |
| vMM              | A beállított időtartamot követő hónap                                        |  |  |  |
| vDD              | A beállított időtartamot követő nap                                          |  |  |  |
| eY1              | 1. titkosított év                                                            |  |  |  |
| eM1              | 1. titkosított hónap                                                         |  |  |  |
| eD1              | 1. titkosított nap                                                           |  |  |  |
| eR1              | 1. titkosított óra                                                           |  |  |  |
| eN1              | 1. titkosított perc                                                          |  |  |  |
| eY2              | 2. titkosított év                                                            |  |  |  |
| eM2              | 2. titkosított hónap                                                         |  |  |  |
| eD2              | 2. titkosított nap                                                           |  |  |  |
| eR2              | 2. titkosított óra                                                           |  |  |  |
| eN2              | 2. titkosított perc                                                          |  |  |  |

# 4. RÉSZ Mérést segítő funkciók

# 4-1 Image Logging

Készített képek beépített tárhelyre (RAMDisk vagy USB memóriakártya) való menté

Ez lehetővé teszi a naplózási feltételek előkészítését feltételek használatával, amellyel rugalmasabb a rendszer képnaplózási feltételeinek beállítása.

Ennek az eljárásnak a beállításai lesznek engedélyezve, ha a "None" elem van beállítva a főképernyő [Measure] menüjének [Logging setting] eleménél.

Ha a feldolgozás során több eljárásra vonatkozó képnaplózást készítő beállítások vannak használva, az utolsó eljárás beállításainak végrehajtása lesz engedélyezve.

• Képek naplózásának adott feltételek melletti mentéshez használható.

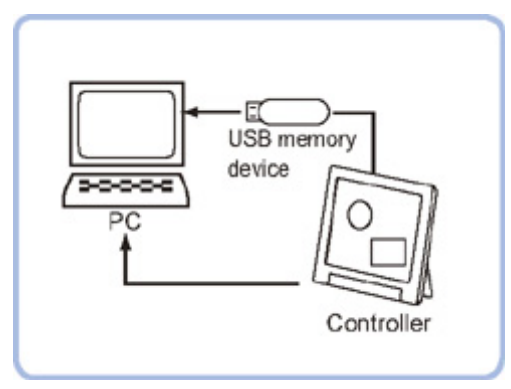

#### 4-1-1 Naplózási feltételek (Image Logging)

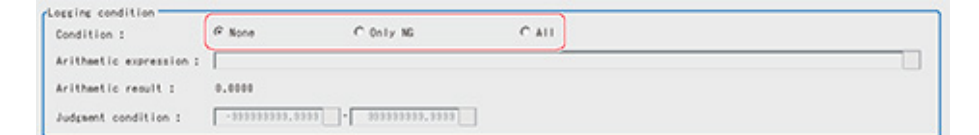

| Beállítási elem   | Beállított érték [gyári<br>alapbeállítás] | Leírás                                                                                                    |
|-------------------|-------------------------------------------|----------------------------------------------------------------------------------------------------|
| Logging condition | • [None]                                  | Nem kerül sor képek<br>mentésére.                                                                                                    |
|                   | Only NG                                   | Képek mentése csak NG<br>előfordulásakor. Ha NG fordul<br>elő a képnaplózási eljárás előtt,<br>a képnaplózás nem lesz<br>végrehajtva. |
|                   |                                           | Képnaplózás beszúrása<br>a jelenet végéhez lehető<br>legközelebb.                                                                     |
|                   | • All                                     | Az összes mért kép mentése.                                                                                                    |

# 5. RÉSZ Eredmény küldése

# 5-1 Data Output

• Adatok küldése külső eszközökre, például programozható vezérlő vagy számítógép, szokásostól eltérő módon soros illesztőegységen keresztül.

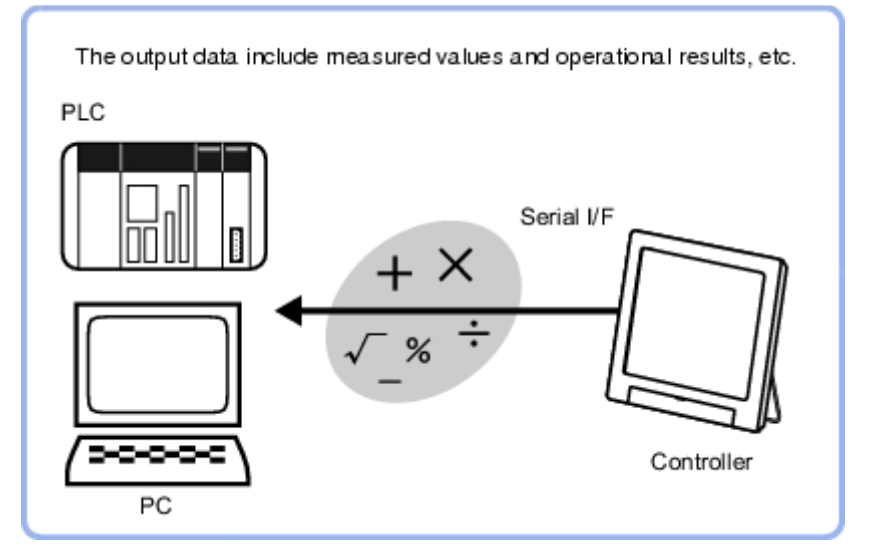

#### 5-1-1 Beállítások (Data Output)

Kimeneti tartalom beállítása egyenletekkel.

Legfeljebb 8 (0-7) egyenlet állítható be minden egyes eljáráshoz.

| Beállított érték<br>[gyári alapbeállítás] | Leírás                                                          |
|-------------------------------------------|-----------------------------------------------------------------|
| [RS-232C/RS-422]                          | Kommunikáció végrehajtása RS-232C/RS-422 kapcsolaton keresztül. |
| Ethernet                                  | Kommunikáció végrehajtása Ethernet hálózaton keresztül.         |

| C Ethernet |              |
|------------|--------------|
|            |              |
|            |              |
|            |              |
| ASCII C BI | nary         |
| 10 -       | Dista        |
|            | DIEIC        |
| (          | © ASCII ⊂ BI |

| Beállított érték<br>[gyári alapbeállítás] | Leírás                                                                                                    |  |  |  |
|-------------------------------------------|----------------------------------------------------------------------------------------------------|--|--|--|
| [ASCII]                                   | Kivitel ASCII formátumban.                                                                                        |  |  |  |
| Binary                                    | Kivitel bináris adatként. a mérési értékek szorzása ezerrel, és ezek folyamatos kivitele adatelemenként 4 bájton. |  |  |  |

# 6. RÉSZ Képek módosítása

# 6-1 Pozíciókompenzáció

A mérendő tárgyak pozició eltérése a más eljárások által mentett mért értékek segítségével kiigazítható. a rendszer összehasonlítja a mért koordinátákat a megfelelő eljárás referencia-koordinátáival, és a képet az eltérés mértékének megfelelően áthelyezi.

 Ugyanazon mérendő objektum eltérő pozícióinál is megfelelő mérés hajtható végre a készített kép pozíciójának kompenzálásával. Magát a mérendő tárgyat nem szükséges áthelyezni.

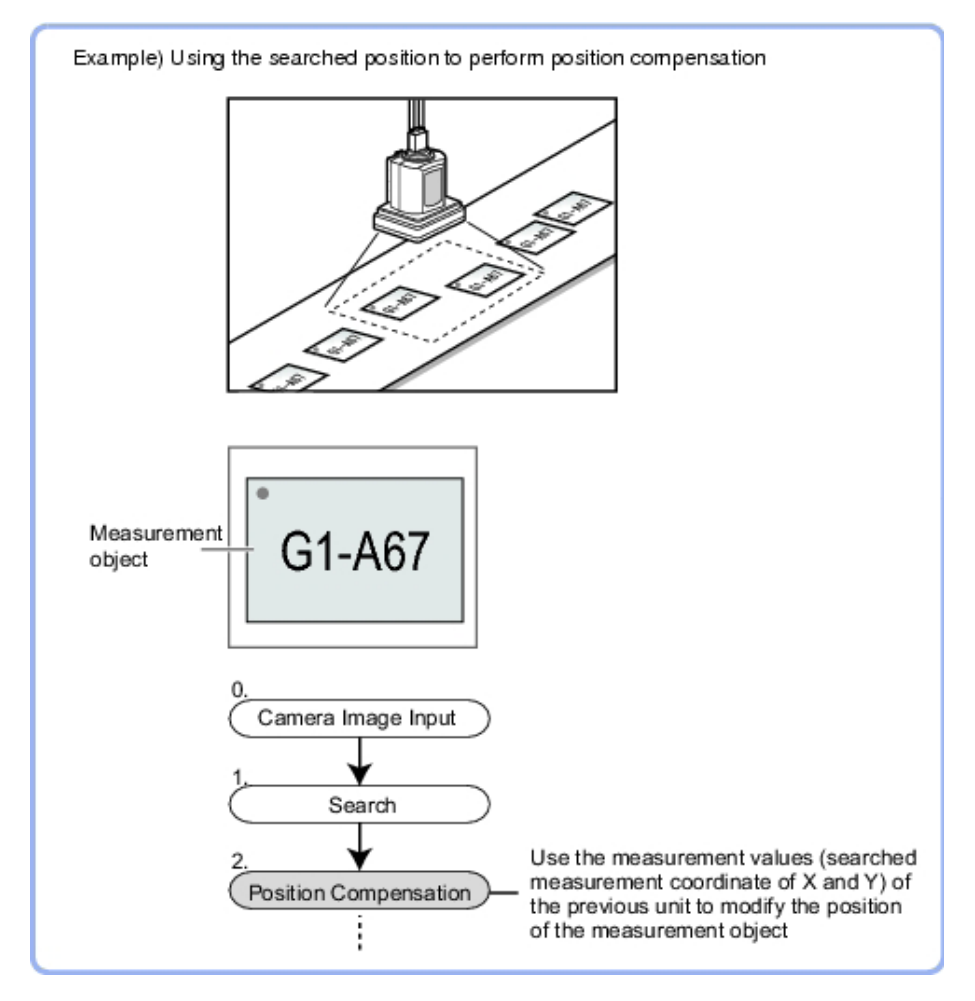

#### Változatok

Az útmutató előlapján látható katalógusszámban utótagként jelenik meg a dokumentum változatkódja.

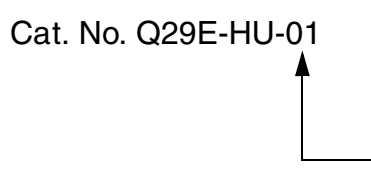

Változatkód

Az alábbi táblázat az egyes változatoknál végrehajtott változtatásokat foglalja össze. Az oldalszámok az elz verzióra vonatkoznak.

| Változatkód | Dátum          | Átdolgozott tartalom |  |  |  |
|-------------|----------------|----------------------|--|--|--|
| 01          | 2009. november | Eredeti anyag        |  |  |  |